# Quality Assurance of Mobile Sound Reinforcement Equipment

# AN79

Application Note for the KLIPPEL ANALYZER SYSTEM (Document Revision 1.0)

### **FEATURES**

- Objective, scalable quality control of PA speakers
- Fast and simple to operate
- Suitable for all passive and powered topologies
- Reliable detection of driver, enclosure and electronics defects
- Flexible limits depending on own quality standards and budget
- Full traceability

### **APPLICATION**

- Mobile loudspeakers of any size: line arrays, near-field & stage monitors, subwoofer, full-range speakers
- Event and rental business
- Service station and refurbishment
- Manufacturer

### DESCRIPTION

In commercial, public events the audience expects nothing but a flawless performance of the involved audio equipment. Especially in concerts, defects in the most stressed component of the audio system - the loud-speakers - can impair the experience drastically. For most rental houses the required effort and know-how are limiting factors for implementing a critical and objective functionality check for a large number of loudspeaker units. Therefore, simple listening test are common, which are inaccurate, highly subjective, stressful for the operator and can even damage the hearing, while critical sound pressure levels cannot be used at all. Defects may go unnoticed resulting in failure in the worst moment, in front of the audience, where no solution is available.

This application note suggests strategies to overcome these issues by applying objective, electro-acoustic testing to mobile loudspeaker systems using the KLIPPEL QC System. Complete line array stacks can be tested in one fast sequence that can be easily operated for reliable defect detection even beyond the flaws of human hearing. The main step-by-step guide addresses a full featured setup that includes a test box providing controlled conditions and insulation of peak SPL contamination as well as ambient noise disturbance.

The suggested strategies assure that problems are detected as early as possible and that your equipment leaves the door completely functional. Carrying out the tests does not require trained specialists and can be done by any staff member. The guideline includes strategies for setting up robust test limits for reliable defect detection while minimizing false alarms.

Following this guideline helps you maintaining a professional quality level of your audio systems providing a major advantage over your competition and a base for long term trust between you and your clients.

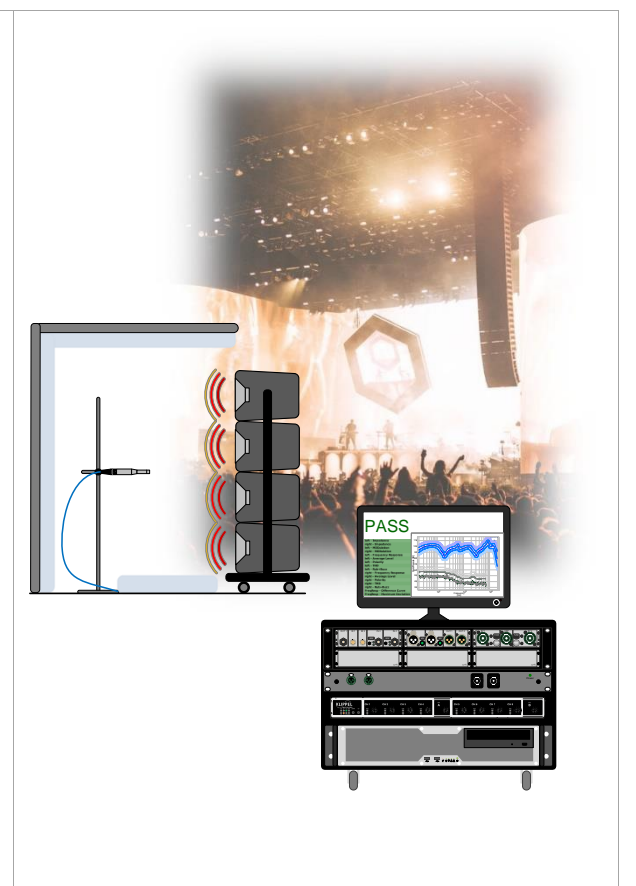

#### **1** Overview

# AN79

# CONTENT

| 1  | Overview                          | . 2 |
|----|-----------------------------------|-----|
| 2  | Requirements                      | . 4 |
| 3  | Measurement Setup                 | . 7 |
| 4  | Preparation                       | 11  |
| 5  | Test Settings                     | 15  |
| 6  | Limits and Grading                | 19  |
| 7  | Operator Testing                  | 22  |
| 8  | Post-Processing and Data Analysis | 24  |
| 9  | Further Topics                    | 29  |
| 10 | References                        | 30  |

# **1** Overview

| 1.1 How to Use  | e this Application Note                                                                                                    |
|-----------------|----------------------------------------------------------------------------------------------------|
|                 | This guide focuses on the recommended, full-featured test scenario that includes a con-<br>trolled and insulated test environment, such as a test box. This is not mandatory, but<br>highly recommended since a free-air test comes with a lot of drawbacks. See <i>Further</i><br>for more details. The given information is scalable and does not have to be followed<br>linearly or completely. |
|                 | The main aspects covered in this application note are:                                                                                                    |
|                 | <ul> <li>necessary equipment/software and test box design</li> </ul>                                                                                                    |
|                 | <ul> <li>creating and preparing tests</li> </ul>                                                                                                    |
|                 | data and limit management                                                                                                    |
|                 | defect detection and analysis                                                                                                    |
|                 | operation                                                                                                    |
|                 | For the setup and preparation there should be a dedicated QC engineer while the actual testing can be operated by any staff member.                                                                                                    |
|                 | Before starting with practical measurements, follow the instructions given in the sec-<br>tions <i>Requirements</i> , <i>Measurement Setup</i> , <i>Preparation</i> and <i>Test Settings</i> , carefully. After<br>doing so, you can run tests by going through the section <i>Operator Testing</i> and interpret<br>the results with the help of <i>Post-Processing and Data Analysis</i> .       |
|                 | Other applications concerning QC for rental sound equipment can be found in the <i>Fur-ther</i> section.                                                                                                    |
| 1.2 Test Object | ts                                                                                                    |
|                 | The application focuses on rental houses and their sound equipment, in particular loud-<br>speakers of all shapes and forms such as                                                                                                    |
|                 | Subwoofer                                                                                                    |
|                 | Full-range speaker                                                                                                    |
|                 | Line array     Caluma line array                                                                                                    |
|                 | Column line array     Stage monitor                                                                                                    |
|                 |                                                                                                    |
|                 | Other PA loudspeaker types like 100 V-speaker can be tested as well, but in this sce-<br>nario, it is necessary that they are mobile to put them onto a dedicated test stand.                                                                                                    |

### **1 Overview**

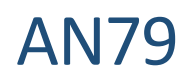

|                                                                     | All of the above can be measured in both active and passive version.                                                                                                    |  |
|---------------------------------------------------------------------|----------------------------------------------------------------------------------------------------|--|
| 1.3 Principle                                                       |                                                                                                    |  |
|                                                                     | A single device test consists of the following steps                                                                                                    |  |
|                                                                     | 1 – Setup                                                                                                    |  |
|                                                                     | The first step includes preparing the device under test (DUT), positioning the micro-<br>phones, connecting all the necessary cables and selecting the correct test sequence<br>depending on the DUT model type.                                                                                                    |  |
|                                                                     | 2 – Measurement                                                                                                    |  |
|                                                                     | Next, the electro-acoustic quality check is run. Depending on the used test steps, dif-<br>ferent stimuli will excite the DUT and the recorded response are processed. This yields<br>the result parameters that are compared against PASS/FAIL limits. The test verdict is<br>displayed to the operator and the result data is stored.                                                                                                    |  |
|                                                                     | 3 – Result check and defect diagnostics                                                                                                    |  |
|                                                                     | In case of a failed test, diagnostics tools can be used to locate the defect and analyze<br>the root cause. Since the waveforms and result parameters of every single test run are<br>logged, it is possible to review the curves and listen or reprocess to the recorded wave-<br>files at a later point of time.                                                                                                    |  |
|                                                                     | Principles of other applications are discussed in <i>Further</i> .                                                                                                    |  |
| 1.4 Results                                                         |                                                                                                    |  |
|                                                                     | The goal in quality assurance is to provide critical and meaningful test parameters to ensure consistent product quality and specification sheet compliance as far as applicable.                                                                                                    |  |
| Basic Acoustical Pa-<br>rameters                                    | <ul> <li>The following results are based on measurement with a continuous log sweep:</li> <li>Sound pressure level magnitude over frequency (fundamental frequency response)</li> <li>(Phase and polarity)</li> <li>Impulsive distortion over frequency (Rub &amp; Buzz)</li> <li>(Total) Harmonic distortion (THD, 2<sup>nd</sup>, 3<sup>rd</sup>, HI-2,) over frequency</li> <li>Average level (sensitivity and maximum SPL)</li> <li>Multi-point/band levels</li> <li>Ambient noise (opt.)</li> </ul> |  |
| Air Leak Detection<br>(opt.)                                        | <ul> <li>A dedicated, optional air leakage test can be integrated with the sweep measurement<br/>or added as an individual test using a single low frequency tone. This additionally yields:</li> <li>Modulated noise (absolute and relative) – leakage and port noise</li> <li>Deterministic (leak) distortion (absolute and relative) – based on higher order har-<br/>monics</li> <li>Impedance (magnitude and phase)</li> </ul>                                                                      |  |
| Electrical & Me-<br>chanical Parame-<br>ters<br>(Passive DUTs only) | <ul> <li>Impedance (magnitude and phase)</li> <li>Minimal impedance</li> <li>T/S parameter (subset) including vented box parameters*</li> <li>Voice coil offset*</li> <li>Stiffness asymmetry*</li> <li>Note: Impedance and T/S parameter measurement are only available using KLIPPEL analyzer devices.</li> <li>*requires direct access to individual transducer terminals without crossover</li> </ul>                                                                                                |  |
|                                                                     | There are many more useful results, depending on what optional tasks are used. Please refer to <i>Optional Modules</i> in the <i>Software</i> section.                                                                                                    |  |
|                                                                     | ior result analysis, please see the section rost reocessing and bata Analysis.                                                                                                    |  |

# 2 Requirements

# 2 Requirements

| 2.1 Hardware                   |                                                                                                    |
|--------------------------------|----------------------------------------------------------------------------------------------------|
| Analyzer or Audio<br>Interface | <ul> <li>KA3 – KLIPPEL Analyzer 3 LSX default configuration (Item No. 2000-300) equipped with:         <ul> <li>Laser Card (2x BNC mic input with IEPE power)</li> <li>XLR Card (2x XLR input, 2x XLR output)</li> <li>Speaker Card (2x speakON speaker outputs, 1x speakON stereo amplifier input)</li> <li>alternative: 3<sup>rd</sup> party audio interface (sound card) – restricted to acoustical and line signal tests</li> </ul> </li> <li>Note: The QC Standalone software is required for operation without KLIPPEL analyzer.</li> </ul> |
| Mobile Rack Mount              | To put together the <i>KA3</i> and other components listed in this section, a mobile 19-inch rack mount is highly recommended.                                                                                                    |
| PC                             | A <i>Windows</i> PC is required to operate the KLIPPEL software. A laptop or rack mount PC is suitable for this application. See separate document <i>KLIPPEL PC Requirements</i> for further information. An internal sound card is highly recommended for diagnostics based on auralizing the microphone and distortion signals.                                                                                                    |
| Microphone                     | The <b>MIC 40PP</b> by G.R.A.S (Item No. 2400-330) is a cost-efficient microphone choice that can be used for all purposes addressed here. Alternatively, rugged microphones like 146AE or 147AX are available for increased mechanical robustness or clip mounting.                                                                                                    |
|                                | For optimal results, you should have 1 microphone on axisfor every sub-unit tested in one sequence (e.g. 4 micro-phones for 4-unit line array stack on a transport dolly).                                                                                                    |
|                                | However, for the reason of simplicity and cost, it is possible to have less microphones in use, which is explained in <i>Hardware Setup</i> .                                                                                                    |
|                                | Three more microphones can be added, optionally                                                                                                    |
|                                | <ul> <li>ambient noise microphone</li> <li>air leak detection microphone (back side for DUT)</li> <li>hand-held diagnosis tool microphone (can be any existing microphone)</li> <li>Additional equipment for multi-channel measurement may be necessary:</li> <li>XLR-BNC adaptor for use with 48 V XLR input (Item no. 2300-102)</li> <li>Microphone multiplexer (see next section)</li> </ul>                                                                                                    |
|                                | For use with KA3 XLR Card, phantom powered microphone can be used.                                                                                                    |
| Input/Output<br>Switcher       | In case more than 4 microphones or 2 DUTs are used<br>in one test sequence is needed, additional switchers<br>are available.                                                                                                    |
|                                | A microphone multiplexer ( <i>Multiplexer BNC</i> ; Item<br>No. 2800-101) can switch up to 8 microphones, se-<br>quentially.                                                                                                    |
|                                | <b>Output Multiplexer</b><br>For testing a stack of line array elements an additional switcher is required ( <i>XLR-Out Multiplexer</i> , Item No. 2800-103 or <i>SPEAKON-Out Multiplexer</i> , item No.2800-104).                                                                                                    |
| Amplifier                      | Powered loudspeaker systems can be connected directly or with an appropriate adapter to the KA3 or Multiplexer, respectively. Passive systems however do need an                                                                                                    |

# 2 Requirements

|                                            | external amplifier to run the tests. It should meet the required peak power require-<br>ments of all tested speaker types. Find more requirements in <i>KLIPPEL Amplifier Require-</i><br><i>ments</i> .                                                                                                    |  |
|--------------------------------------------|----------------------------------------------------------------------------------------------------|--|
| Adaptors, Distribu-<br>tors, Custom Cables | KLIPPEL products listed in this section come with their own cable set. However, if fur-<br>ther cables or other lengths are required, KLIPPEL can provide them.<br>However, only cables with BNC, XLR and speakON are available. For any other con-<br>nector type, a suitable adaptor must be provided. For covering a wide palette of dif-<br>ferent connectors, an adapter/distributor box or wall terminal might can be a good<br>choice. Further Information can be found in the <i>Hardware Setup</i> .                                                                                                    |  |
| Optional OC Sys                            | Manual Sweep Controller (Item No. 2800-005)                                                                                                    |  |
| tem Accessories                            | For a quick and easy way to control the frequency and voltage in manual sweep mode, KLIPPEL provides a dedicated 3d controller with intuitive and ergonomic handling. Refer to QC Manual for more information.                                                                                                    |  |
|                                            | Temperature & Humidity Sensor (Item No. 2800-011)                                                                                                    |  |
|                                            | Changing climate conditions between seasons in non-controlled<br>environments can have significant impact on the DUT behavior<br>and thus the result data may vary. This may even affect set limits<br>and grades. This optional sensor provides automatic temperature<br>and humidity monitoring with every test for traceability.                                                                                                    |  |
|                                            | QR/Barcode Scanner (Item No. 2800-004)                                                                                                    |  |
|                                            | A QR/Barcode Scanner can be used to scan the DUT serial number<br>label for the purpose of traceability and even for selecting the cor-<br>rect test sequence automatically. This also helps to exclude any<br>potential mistakes by the operator to choose the wrong test.                                                                                                    |  |
| Diagnostic Tools                           | In case a DUT fails the test, usually further diagnostics is re-<br>quired to trace the location and root cause of the failure in or-<br>der to identify either flaws in the setup or to provide a better<br>error description to the workshop staff.<br>To do so, you can use the in the integrated manual sweep<br>generator in combination with the live monitoring feature.<br>Any cost-efficient available microphone can be used as a<br>hand-held "stethoscope" while an insulated head- or ear-<br>phone (e.g. drummer headphones) provides hearing protection while playing back the<br>microphone signal at the isolated defect distortion at a safe level.<br>More details about the tools and how to configure and use them, can be found in the<br><i>Setting up Manual Diagnostics</i> and the <i>Operator Testing</i> section. |  |
| Optional Radio Link                        | If cables should be avoided during live diagnostics, a radio link for both the microphone<br>and the headphones can ease the handling. For this purpose, any existing radio link may<br>be used (e.g. Bluetooth <sup>®</sup> wireless technology for the headphone link).                                                                                                    |  |
| 2.2 Software                               |                                                                                                    |  |
| KLIPPEL QC Soft-<br>ware                   | This application note will mainly address the workflow using the KLIPPEL QC software distribution based on <b>QC Standard</b> license (Item No. 4002-010). This set includes test tasks such as <i>Sound Pressure Level (SPL), Impedance (IMP)</i> and <i>Spectrum Analysis (SAN)</i> among others. The framework software <i>dB-Lab</i> is the base for any measurements. To get in touch with the software, feel free to use the tutorial provided when starting and see the <i>dB-Lab Manual</i> for more information.<br>For testing exclusively with 3 <sup>rd</sup> party audio interfaces (without KLIPPEL analyzer connected) <i>QC Stand-alone Software</i> license (Item No. 4004-500) is required.                                                                                                    |  |

# 2 Requirements

|                    | In all cases a USB license dongle and the QC Start test management software is pro-<br>vided. See <i>Test Settings</i> section for further information.                                                                                                    |
|--------------------|----------------------------------------------------------------------------------------------------|
| Additional Modules | <ul> <li>QC STAT – Statistical Analysis (Item No. 4000-225) – recommended for data pool statistics and meaningful limit setting. See <i>Post-Processing and Data Analysis</i> section for a detailed description.</li> <li>QC ALD – Air Leak Detection (Item No. 4000-240) – recommended tool for testing air noise caused by transducer or enclosure leakage and irregular vented box port noise</li> </ul>                                                                                                    |
| Optional Modules   | <ul> <li>TFA – Time-Frequency Analysis – recommended tool for intuitive Rub&amp;Buzz diagnostics based on STFT or wavelet spectrogram</li> <li>QC PNI – Production Noise Immunity (Item No. 1001-107) – for advanced ambient noise handling</li> <li>QC ALS – Air Leak Stethoscope (Item No. 4000-243) – recommended diagnostics tool for localization of air leaks and port noise in loudspeaker systems</li> <li>QC MSC – Motor + Suspension Check (Item No. 4000-230) – for fast measurement of nonlinear driver parameters like voice coil offset and suspension asymmetry</li> <li>QC SYN – External Synchronization (Item No. 1001-107) – to synchronize digital audio and trigger open-loop tests (option for QC tasks)</li> </ul> |
| 2.3 Test Enclose   | ure                                                                                                    |
|                    | A dedicated test enclosure provides major benefits over testing in free air. First of all, it provides a controlled and reproducible mounting and acoustic environment. Furthermore, ambient noise disturbance is lowered and thus defects can be identified with better sensitivity without false rejects. The sound attenuation also allows testing at more critical levels (> 100 dB SPL) while keeping harmful peak SPL and annoyance low for all staff members.<br>The following acoustical effects should be considered when constructing a test enclosure.                                                                                                    |
|                    | <ul> <li>Room modes (standing waves)</li> <li>First reflections</li> <li>Rattling/parasitical vibration</li> <li>Pressure chamber effects in small enclosures (increases SPL)</li> <li>Strict guidelines are not required or useful, but here are some practical remarks.</li> </ul>                                                                                                    |
| Stability          | First of all, it is crucial to have stiff and stable walls without any lose parts in the room<br>to avoid any rattling or parasitical vibrations as good as possible. Especially subwoofer<br>operation can trigger vibration when driven at high SPL which can be misinterpreted as<br>defect symptoms (Rub&Buzz).                                                                                                    |
| Dimensioning       | When it comes to size, clearly, there must be enough space to accommodate all re-<br>quired hardware components (e.g. mic stand) and maneuver the DUT freely. The higher<br>the enclosed air volume, the better can acoustical problems be handled (e.g. pressure<br>chamber effect, increasing the SPL at very low frequencies which may result in micro-<br>phone clipping). A benchmark for subwoofer is a volume of at least 12 m <sup>3</sup> . A semi-open<br>enclosure will bypass this effect but also provide poor sound attenuation. More infor-<br>mation about how to dimension the volume and other aspects on test enclosures are<br>given in the application note <i>Test Enclosure for QC</i> (AN46).                     |
| Sound Insulation   | Furthermore, sound insulation is a main advantage to lower the test signal SPL outside<br>the enclosure and attenuate ambient noise disturbance. The wall material thickness<br>and mass define the maximum attenuation (the higher the better). Make sure to avoid<br>any holes or gaps in the enclosure construction and use sealing tape. There is a full<br>guide on <i>How to Measure Box Attenuation?</i> in the <i>QC Manual</i> .                                                                                                    |

#### 3 Measurement Setup

| Sound Absorption | In order to achieve free-field-like conditions for mid and high frequencies, sound ab-<br>sorber material such as acoustic foam can be installed inside the enclosure. This can<br>help lowering the first reflections, reverberation time and noise level inside the enclo-<br>sure. This positively affects the fidelity of the frequency response. The required thick-<br>ness of the absorber depends on the material and desired cut-off frequency and can<br>usually can be determined by checking the data sheet. |
|------------------|----------------------------------------------------------------------------------------------------|
| Cable Terminal   | The cables necessary to connect the DUT, microphones and the diagnostic tools need to enter the enclosure at some point. A properly sealed, simple cable feedthrough hole is basically sufficient but a wall connector terminal might be a good choice to avoid additional adaptors.                                                                                                    |
| Peripherals      | Also, there are some peripherals necessary for the setup like a microphone array stand, a dolly for smaller DUTs and a positioning aid for both the mount and the loudspeaker dolly. Those things will be discussed in detail in the <i>Test Enclosure Setup</i> part of the <i>Measurement Setup</i> section.                                                                                                    |
|                  |                                                                                                    |

### 2.4 Environment

| Noise Management   | <ul> <li>In terms of noise there are two major problems when testing:</li> <li>External noise disturbing the test</li> <li>Noise emitted by the DUT during the test</li> </ul>                                                                                                    |
|--------------------|----------------------------------------------------------------------------------------------------|
| External Noise     | A major part of the external noise can be attenuated by the enclosure, if well-built and fully closed. Additionally, locating the test station far away from major noise sources helps lowering the noise floor within the test environment. The worst problems are impulsive noise sources (e.g. forklifts) corrupting the measured data. However, if the enclosure insufficiently blocks impulsive noises, this can be managed by the <i>PNI</i> add-on mentioned in the <i>Software</i> section. Basic ambient noise detection is part of the <i>QC Standard</i> software, but either way you need an extra ambient noise microphone outside of the test chamber. |
| Test Noise         | Running speaker tests at realistic application levels, the staff needs to be protected to avoid hearing damage and annoyance. To test maximum SPL output and detect level-dependent defects reliably, the volume rises to levels beyond the permission of occupational safeties from many countries. Again, a good sound insulation of the test enclosure is a major key. If this cannot be applied, ensure that the operator and other staff members close by wear hearing protection. This is especially important during diagnostics inside the test enclosure in presence of high SPL signals (e.g. sound insulating headphones).                                |
| Climate Conditions | As mentioned earlier, air temperature and humidity conditions can affect the DUT be-<br>havior and thus the test results. Defining reasonably wide test limits to account for the<br>fluctuating climate over the year is not always practical. If available, controlling the<br>temperature in the stock and the test enclosure is recommended to reduce this influ-<br>ence. Also avoid testing speakers right after use (hot state) or after being transported<br>in very cold conditions, is possible.                                                                                                    |

# 3 Measurement Setup

### **3.1** Device Under Test (DUT)

# Types This application note is focused on the quality measurement of the loudspeaker types listed in *Test Objects*. Both powered and passive DUTs can be tested both individually on a test stand or trolley or grouped in arrays on transport dollies as described in more detail below.

# **AN79**

#### 3 Measurement Setup

Avoid Rattling Avoid Rattling Measuring flown line array stacks would be optimal since it is close to application conditions, performing the tests directly on the transport dolly is desirable since it reduces mounting effort and simplifies handling drastically. However, the test conditions are not fully appropriate since the high SPL during the test can excite vibration in any lose parts such as grid plates and bolts for connecting array elements. The resulting rattling can be misinterpreted as a loudspeaker defect. In doubt, check for parasitic vibration using *Manual Diagnostics* and try to remove or fix those parts using plasticine or tape.

### 3.2 Test Enclosure Setup

|                           | For information and requirements related to the enclosure construction, see the <i>Test Enclosure</i> part of the <i>Requirements</i> section.                                                                                                    |
|---------------------------|----------------------------------------------------------------------------------------------------|
| Microphone<br>Mount       | <ul> <li>An adjustable microphone stand should be provided to mount the microphone (array)</li> <li>Microphone height(s) should be adjustable to main radiation axis of the DUT(s)</li> <li>Mark certain microphone positions for the different DUTs to quickly adjust</li> <li>Avoid reflective surfaces or flush-mount microphones (absorber material can also lower reflections)</li> <li>Fix the mount on the ground to prevent any misplacement, vibration or rattling. Use damping material, if necessary</li> </ul> |
|                           | The GRAS 147 AX microphone provides a dedicated mounting system based on magnetic clips that can ease fast and reproducible microphone positioning.                                                                                                    |
| DUT Mount                 | <ul> <li>A cart or test stand may be required for small DUTs that cannot be placed directly on the floor.</li> <li>Needs stable wheels to be mobile even with heavier DUTs</li> <li>Add positioning marks for all DUT types</li> </ul>                                                                                                    |
| Positioning Aid           | <ul> <li>Provide a positioning aid to ensure reproducible DUT placement.</li> <li>board or rails fixed to the ground</li> <li>1-meter horizontal distance between DUT and microphone is mostly used and recommended</li> <li>Add position marks for all DUT-dolly types and mounts</li> </ul>                                                                                                    |
| Additional Ab-<br>sorbers | Extra acoustic absorber material may be put on the ground between the microphones and the DUT to attenuate ground reflections.                                                                                                    |

### 3.3 Hardware Setup

|                       | The test setup for this test application can be created in many different ways, depending on the requirements and capabilities. For general hardware requirements and necessary components, to <i>Requirements</i> section. |
|-----------------------|----------------------------------------------------------------------------------------------------|
| Minimum Test<br>Setup | To perform a basic test, you need at least the minimum components from the following scheme.                                                                                                    |

# 3 Measurement Setup

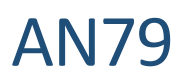

|                           | <ul> <li>Single, fixed or adjustable microphone position – on-axis measurement impossible for stacks/arrays</li> <li>Poor ambient noise attenuation (noise floor)</li> <li>Limited test level (wear hearing protection)</li> <li>No electrical tests for passive DUTs</li> <li>If you are using a 3rd party audio interface for testing, refer to the Setup with Audio Interface (QC Stand-alone Software) section in the QC Manual before going ahead.</li> </ul>                                                                                                    |
|---------------------------|----------------------------------------------------------------------------------------------------|
| Recommended<br>Test Setup | This scheme shows the full-featured, optimal test setup.                                                                                                    |
|                           | <ul> <li>The mobile test rack contains</li> <li>PC with monitor or laptop</li> <li><i>KLIPPEL Analyzer 3</i></li> <li>Power amplifier (passive DUTs)</li> <li>QR/bar code scanner</li> <li>For more than 4 microphones or 2 DUTs in one test sequence: multiplexers</li> <li>If there are DUTs with other input plugs than speakON or XLR: adapter box</li> <li><i>Optional:</i> manual sweep controller</li> <li><i>Optional:</i> headphones</li> <li><i>Optional:</i> wireless transmitters for diagnostics tools</li> <li>Inside the enclosure there should be</li> <li>Front microphones mounted on an array stand</li> <li>Diagnostic tools (microphone and headphones)</li> <li><i>Optional:</i> air leakage test microphone(s) behind the DUT(s)</li> <li><i>Optional:</i> power supply or power plug/distributor (for speakers)</li> <li>In case the ambient noise detection or <i>PNI</i> features are used, place the microphone outside of the enclosure in an exposed position.</li> </ul> |
| Microphones               | <ul> <li>Regarding microphones there are four different functions to distinguish in this application:</li> <li>Front microphone (main test microphone)</li> <li>Rear/side microphone (air leakage test)</li> <li>Ambient noise microphone</li> <li>Hand-held diagnostics microphone</li> <li>All of the above but the diagnostics microphone should be professional measurement microphones as those recommended in the <i>Hardware</i> section.</li> </ul>                                                                                                    |
| Front Micro-<br>phone     | <ul> <li>The front microphones are the most important sensors for the QC test. For testing DUT stacks (e.g. line array dolly) it is recommended to have one dedicated on-axis microphone for each element for the following reasons:</li> <li>Optimal frequency response (no HF off-axis decay)</li> <li>Better consistency and comparability of the individual responses</li> <li>Easier limit setting (e.g. possibly identical limit for all units)</li> </ul>                                                                                                    |

# 3 Measurement Setup

|                                     | Optimal sensitivity for defects                                                                                                    |
|-------------------------------------|----------------------------------------------------------------------------------------------------|
| Additional<br>Test Micro-<br>phones | Optional rear/side microphones can be added to detect irregular noise caused by rattling panels, port noise and enclosure leakage using the <i>Air Leak Detection (ALD)</i> task with optimal sensitivity at all positions by reducing impact of acoustical shadowing.                                                                                                    |
| Ambient<br>Noise Micro-<br>phone    | Using the ambient noise detection of the <i>QC Standard</i> software or the <i>Production Noise</i><br><i>Immunity (PNI)</i> add-on for auto-repeat and merging requires a dedicated microphone out-<br>side of the test enclosure.<br>Refer to <i>How to Cope with Ambient Noise?</i> in the <i>QC Manual</i> and the specification <i>S21</i> –<br><i>QC PNI</i> – <i>Production Noise Immunity</i> for more details about the topic                                                                                                    |
| Diagnostics<br>Microphone           | As stated in the <i>Hardware</i> section, this hand-held microphone is useful for defect localiza-<br>tion and root cause analysis right at the DUT. There are no strict requirements and there-<br>fore a cost-efficient stage microphone with sufficiently low self-noise may be used, but it<br>needs an XLR or BNC port (or a suitable adaptor) to connect to the <i>KA3/Multiplexer</i> . Also<br>refer to <i>Setting up Manual Diagnostics</i> and the <i>Manual Diagnostics</i> part of the <i>Operator</i><br><i>Testing</i> section.                                                                                                    |
| Connecting the<br>Components        | <ul> <li>Connect the analyzer (or audio interface) to a USB port of the PC using the USB cable provided by KLIPPEL (avoid hubs or front USB)</li> <li>Connect the output(s) of the analyzer (XLR Card OUT and/or Speaker Card OUT) to the B input(s) of the multiplexer(s)</li> <li>Connect the microphones depending on the total number         <ul> <li>Up to 4 microphones: use <i>IN3/IN4</i> of the <i>KA3 Laser Card</i> and the <i>IN1/IN2</i> of the <i>KA3 XLR Card</i> (also use an XLR-BNC adaptor for microphones with IEPE supply here and activate 48 V phantom power supply)</li> <li>4-8 microphones: connect the B output of the <i>BNC Multiplexer</i> with the <i>IN3</i> of the <i>Laser Card</i> and use <i>CH 1-8</i> of the multiplexer to connect all microphones</li> </ul> </li> <li>If available, connect the input of your amplifier with <i>OUT 1</i> of the <i>XLR Card</i> and the <i>AMP</i> in (NL4 stereo) of the <i>Speaker Card</i> with the output of your amplifier</li> <li>Connect the USB license dongle to the PC or laptop</li> <li>Optional: Connect the Bar/QR code reader, Temperature &amp; Humidity Sensor and/or Manual Sweep Controller to USB ports of the PC (a hub may be used)</li> </ul> |
| Adaptor Box                         | In most cases, a custom adaptor box needs to be provided in order to connect DUTs that<br>have other connectors than 3-pole XLR or speakON connectors, as provided by the ana-<br>lyzer hardware outputs and switchers.<br>In addition, the NL4 speakON outputs of the analyzer use a special configuration to realize<br>a 4-wire impedance measurement at the speaker terminals using the second pair of wires<br>as sense line instead if second stereo channel. To measure properly you need to connect<br>the force- (1) and the sense-wires (2) coming from the KA3 or as shown in the figure.<br>2+: Sensing Speaker (pos)<br>1+: Driving Speaker (neg)<br>2-: Sensing Speaker (neg)<br>2-: Sensing Speaker (neg)<br>The clamps represent the adaptors terminals.<br><i>Find an extended guide in the KLIPPEL Hardware Manual.</i>                                                                                                    |
| Cable Feed-<br>through              | As mentioned in the <i>Test Enclosure</i> section, make sure so seal the cable feedthrough after installing all cables.                                                                                                    |

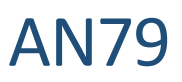

# 4 Preparation

| 4.1 Global Signal Routing (only for KA3) |                                                                                                    |  |
|------------------------------------------|----------------------------------------------------------------------------------------------------|--|
|                                          | Skip this section if you are using a USB audio interface for testing.                                                                                                    |  |
|                                          | <ul> <li>For KA3 hardware it is required to set the global signal configuration depending on the general test setup and card configuration. In the Signal Configuration dialog, the physical hardware channels are assigned to the routing channels available in the QC operation.</li> <li>Start <i>dB-Lab QC</i></li> <li>Open KA3 Signal Configuration dialog via menu Extras – KA3 – Signal Configuration or the <sup>B</sup>/<sub>4</sub> symbol in the <i>dB-Lab</i> hardware hardware hard</li></ul> |  |
|                                          | QC       Line Input:       Mic Input:         Automatic       Laser Card: IN 3,4 (BNC)          Use as mic input (enable Mic Power)       RnD + QC          Speaker connected via:       Current at Speaker 1:       Current at Speaker 2:         Speaker Card       Low Sensitivity       High Sensitivity         Output:       AMP Card                                                                                                    |  |
|                                          | <ul> <li>Mic Input: assign the Mic Input to Laser Card or XLR Card depending on your configuration</li> <li>Line Input: if more than two microphones are used or the microphone response of the DUT shall be tested, assign Line Input to XLR Card</li> <li>Output: select the signal output used for connecting the DUT to XLR Card</li> <li>Note: These global settings are bound to the dB-Lab version on your PC and will apply to all tests opened by this dB-Lab version. However, they can be changed at any time.</li> <li>Find more information in Hardware Manual section KA3 Signal Configuration.</li> </ul>                                                                                                    |  |
| 4.2 Calibration                          |                                                                                                    |  |
| Calibrate Sound<br>Card Input / Output   | This step is only required in case a USB audio interface is used for testing and absolute output voltages need to be used (e.g. to set the correct output voltage for active sound source input). For adjusting correct SPL reading of the sound card inputs with the connected microphones it is recommended to use a microphone calibrator and proceed with the next step.<br>Please refer to section 3rd Party Audio Device Calibration in OC User Manual                                                                                                    |  |
| Calibrate Micro-<br>phones               | <ul> <li>For all available test microphones (including external ambient noise mic), calibration data must be available before use (except for the diagnostics microphone).</li> <li>KLIPPEL Analyzer <ul> <li>Access microphone calibration via QC Start – Calibrate – Klippel Analyzer or dB-Lab menu Extras – KA3 – Calibration for QC Operations</li> <li>In the Property Page – Tasks, select Microphone / Sensor Calibration to set the calibration mode or enter calibration sheet data (sensitivity and max. SPL)</li> </ul> </li> <li>USB audio interface <ul> <li>Access microphone calibration via QC Start – Calibrate – 3<sup>rd</sup> Party Audio Device or dB-Lab menu Extras – 3<sup>rd</sup> party audio device – Calibration for QC Operations</li> <li>Open QC Property Page – QC Settings – Configure Hardware and select your device as Input device, then log in</li> <li>In case last step has been skipped, using a sound calibrator is mandatory to calibrate here on the signal chain for correct SPL reading.</li> </ul> </li> </ul>                                                                                                    |  |
| Using Calibration<br>Sheet Data          | <ul> <li>To start with manufacturer calibration data, select Calibration Mode – Enter Micro-<br/>phone Sensitivity and enter sensitivity and max. SPL from the calibration sheet pro-<br/>vided by the manufacturer or KLIPPEL</li> </ul>                                                                                                    |  |

### **4** Preparation

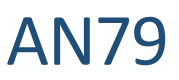

|                                | Click Calibrate Mic button in the Control Panel to store the entered data                                                                                                    |
|--------------------------------|----------------------------------------------------------------------------------------------------|
| Using Microphone<br>Calibrator | <ul> <li>If you want to calibrate with a reference device select Use Pistonphone</li> <li>Enter the Test Frequency and Test Level according to your calibrator device</li> <li>Select the input channels you want to calibrate one by one, enter max SPL from spec sheet and click Calibrate Mic to calibrate the selected channel after activating and attaching the calibrator to the corresponding mic</li> <li>Find a complete guide and more information in QC User Manual section Microphone &amp; Sensor Calibration in the Calibration / Check of Accuracy chapter.</li> <li>Note that at the time there is no possibility to calibrate single inputs in a microphone multiplexer. Therefore, it is recommended to use the microphone inputs in the laser</li> </ul> |
|                                | and/or the XLR card or at least microphones with roughly matching sensitivity.                                                                                                    |
| Amplifier Gain                 | • In the same window as for the mic calibration you can find the amplifier gain calibration                                                                                                    |
|                                | • Please refer to the section Amplifier Gain Calibration in the Calibration / Check of Accuracy chapter in the QC User Manual for the full guide                                                                                                    |
| 4.3 Multiplexe                 | r Configuration                                                                                                    |

| The multiplexer configuration depends on the use case and hardware setup, but for         |
|-------------------------------------------------------------------------------------------|
| default application, single 1 out of 8 (1x8) mode is suitable. If both outputs and inputs |
| (microphones) shall be switched simultaneously (line array stack), all multiplexers may   |
| use the same Digital I/O Control Switch setup resulting in matching channel assignment.   |
| To understand the multiplexer modes, functionality and how to configure your hard-        |
| ware for QC tests, please Multiplexer Manual.                                             |
| Note: The ambient noise microphone should always be active, do not connect it to a        |
| multiplexer. Air leakage microphones should be used with other inputs for simultaneous    |
| <br>measurement together with the front mics.                                             |
|                                                                                           |

### 4.4 Find Test Templates & First Test

The QC Start software comes with test templates for typical applications that should be used as a base when setting up a new test sequence. For using a template

- Start QC Start Engineer
- Select Test Create New Test...
- Type in a name and press the ... button in the *Template* line
- For testing complete speakers, navigate to System category and pick a suitable template for your DUT
- In Subfolder line you can choose whether you want to • store the test sequence in sub-folder of your test root folder for better organization

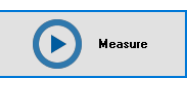

- Choose a suitable name (Note: if you want to use bar code mask for auto test selection, please make sure that you follow the defined name scheme)
- Finish with OK and press the Measure button to login •
- In most base templates, two steps (tasks) are included: Sound Pressure and Impedance. (Note: The Impedance task is only applicable to passive systems; the Control: Start and Control: Finish-task are beginning and ending of each test and can't be deleted)
- The properties window is where the tasks and test limits can be configured. • Access with the Button or [Alt] + [Return]
- Go to Tasks tab, click on the Control: Start task and • make sure the global Routing is correct
- Now use the QC: Control Panel to start the test by pressing the Start button or [Space] (check the voltage settings in the individual tasks first - the default values are relatively low)
- All listed tasks will run one after another and the results appear in the charts

| 🚱 \QC\QC: Control Panel |  |
|-------------------------|--|
| ٥                       |  |
| Start<br>[Space]        |  |
| Repeat [F4]             |  |
| Logout<br>[F8]          |  |
| Manual Sweep            |  |
| -                       |  |
|                         |  |

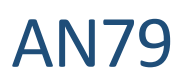

|                                                | • Finish the test run by clicking the <i>Logout</i> button [F8]                                                                                                    |  |  |
|------------------------------------------------|----------------------------------------------------------------------------------------------------|--|--|
|                                                | With that out of the way, you know the very basics for running a test. See the <i>Settings</i> section to learn how to prepare a test on your own.                                                                                                    |  |  |
| 4.5 Serial Numl                                | ber Management                                                                                                    |  |  |
| Overview                                       | A coherent serial number system of all DUTs is crucial to assign the tests results to the correct DUT, for data analysis and traceability. It can also ease test selection for the operator.                                                                                                    |  |  |
| Auto Test Selection                            | You may use the serial number label of your DUT to automatically select the matching test sequence by scanning its bar code. To use this feature, a coherent serial number system for your devices is required where each serial number includes an alphanumeric prefix with fixed number of characters that codes the model type.                                                                                                    |  |  |
|                                                | For more information read <i>How to Use Bar Code Reader Input</i> in the <i>QC Manual</i> section <i>Organizing Projects using QC-Start</i> .                                                                                                    |  |  |
| Setup                                          | Also, make sure to have serial number input activated in the <i>Control: Start</i> task of every test. This allows to enter or scan the DUT serial number before each test run. Configure your bar code scanner to work as keyboard wedge and do not append "Return" so the test is not started immediately after scanning.                                                                                                    |  |  |
|                                                | Serial Number  Mode  Off  Prompt for SN  Automatic  Repeat if Equal                                                                                                    |  |  |
|                                                | Note: When testing stacks with more than one DUT at a time, the test procedure differs<br>to having only one. In this case, usually four different serial numbers must be entered,<br>one for each routing block in the test sequence. This is not natively supported, but a<br>strategy is given in the next section.                                                                                                    |  |  |
| Handling DUT<br>Stacks (e.g. line ar-<br>rays) | <ul> <li>Open QC Start</li> <li>Scan the top DUT in the stack for automatic test identification or, select a suitable test and click <i>Measure</i> to login</li> <li>Scan all the DUTs barcodes from top to bottom separating them with a [+] like in the example for four DUTs (note that [Space] bar starts the test!)</li> </ul>                                                                                                    |  |  |
|                                                | SN ModelXYZ000423+ModelXYZ000012+ModelXYZ000632+                                                                                                    |  |  |
|                                                | Start<br>[Space]                                                                                                    |  |  |
|                                                | Run the test by pressing <i>Start</i> button or [Space]                                                                                                    |  |  |
|                                                | The data logging will create a test file in the test folder with the entered name of all serial numbers. If results of an individual DUT needs to be monitored or post processed, search the results folder for its serial number to see all test runs with that DUT. This is especially helpful for long-term monitoring.                                                                                                    |  |  |
| 4.6 Gauge R&R Test                             |                                                                                                    |  |  |
|                                                | Gauge R&R is a measurement systems analysis method that analyses the repeatability<br>and reproducibility concerning your complete test setup with all influencing factors.<br>This analysis is not mandatory, but highly recommended in order to know how stable<br>the results in your test setup are an to identify potential flaws that could be fixed. It<br>also crucial for defining the bottom-line variance for defining reasonable test limits to<br>avoid false failed tests. |  |  |
|                                                | single person on the same DUT                                                                                                    |  |  |

#### **4** Preparation

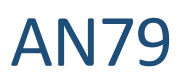

|                                        | • <b>Reproducibility</b> : variation induced when different operators or instruments meas-<br>ure the same DUT                                                                                                    |
|----------------------------------------|----------------------------------------------------------------------------------------------------|
|                                        | Though, it is a rather complex topic overall, you can perform these tests meaningful enough in a simple practical manner by                                                                                                    |
|                                        | <ul> <li>Running the same test 25 times with a full range speaker and without moving it</li> <li>Running tests with 3 different operators and 3 different DUT 25 times each for a total amount of 90 tests, while detaching, removing and reposition the DUT between each test</li> </ul> |
|                                        | A possible "serial number" scheme for data logging could be:                                                                                                    |
|                                        | Operators-Initials_DUT-Name_Consecutive-Test-Number (Example: MG_SB15P_1)                                                                                                    |
|                                        | <i>Hint</i> : To prevent re-entering the full string after every test, make sure to always have the current test name in the clipboard by marking the name and press [CTRL + C]. Reenter by pressing [CTRL + V] and adjust the consecutive number.                                        |
|                                        | When all tests are done you can determine the general deviations of your measure-<br>ment environment and deviation caused by the operator on basis of the results.                                                                                                    |
|                                        | To evaluate the results of Gauge R&R tests it is highly recommended to use the KLIPPEL STAT module described in the Post-Processing and Data Analysis section. However, it is possible to analyze the data with other software tools such as Microsoft Excel.                             |
| 4.7 Measure Test Enclosure Attenuation |                                                                                                    |
|                                        | After evelopting the validity of your measurement action within the analysis the of                                                                                                    |

After evaluating the validity of your measurement setup within the enclosure, the effective sound attenuation between the inside and the environment should be characterized. This is important to know for both the limit settings and potential noise monitoring since the effective attenuation curve should be entered in the ambient noise settings for optimal performance.

KLIPPEL provides a full guide on *How to Measure Box Attenuation* in the *QC Manual*.

#### 4.8 Setting up Manual Diagnostics

| Manual Sweep   | The suggested main tool for manual diagnostics after a DUT has failed the test is the <i>Manual Sweep</i> feature, which is a straight-forward sine sweep generator with a simple analyzer and simultaneous audio playback for microphone or <i>Rub&amp;Buzz</i> monitoring. The tool can be started directly from operator <i>Control Panel</i> (activate <i>Configuration / Allow Manual Sweep</i> in the <i>Control: Start</i> task). |  |
|----------------|----------------------------------------------------------------------------------------------------|--|
|                | For details rejer to the section Manual Sweep in the QC Manual.                                                                                                    |  |
| Mic Monitoring | For an intuitive diagnostic using the mic as a stethoscope probe, the mic monitoring feature should be activated to be able to listen to the microphone signal.                                                                                                    |  |
|                | • Opening Menu / Configure Hardware in the property page                                                                                                    |  |
|                |                                                                                                    |  |
|                | Activate Mic Monitoring for either the Full Signal or the Rub&Buzz filtered signation                                                                                                    |  |
|                | • It is recommended to use <i>Rub&amp;Buzz</i> since it suppresses the main test sig-                                                                                                    |  |
|                | nal and makes it easier to hear and locate defects                                                                                                    |  |
|                | <ul> <li>Note: Rub&amp;Buzz usually needs a gain boost in order to make it audible;</li> </ul>                                                                                                    |  |
|                | also use Windows system volume to adjust playback level                                                                                                    |  |

# 5 Test Settings

# AN79

| <ul> <li>The response signal of any measurement is now played back via the Windows default playback device</li> <li>Find more information in section <i>Live-Monitoring of Microphone Signal</i> of the <i>QC User Manual</i></li> </ul> |
|----------------------------------------------------------------------------------------------------|

# 5 Test Settings

| 5.1 Creating a Test |                                                                                                    |  |
|---------------------|----------------------------------------------------------------------------------------------------|--|
|                     | To create your own test, you may either start from scratch or choose a provided tem-<br>plate according to your DUT (recommended).                                                                                                    |  |
| Using a Template    | <ul> <li>For using a template, follow the steps in the <i>Find Test Templates &amp; First Test</i></li> <li>Choose the appropriate DUT type in the <i>PA + Stage</i> template category</li> <li>Make sure to follow your global naming scheme for barcode-based test selection or type in the name of the manufacturer and the particular model</li> <li>Optional: With every created test <i>QC Start</i> will create a folder which comes with a HTML file <i>"testinfo.html"</i> that can be customized with your company logo, a product photos and operator instruction (refer to <i>QC User Manual</i> section <i>How to Add Test Instructions</i>)</li> </ul> |  |
|                     | <ul> <li>The following base templates have been created for this Application Note (from QC 6.7)</li> <li>Line Array Stack (Powered)</li> <li>Fullrange Speaker (Powered)</li> <li>Stage Monitor (Passive)</li> <li>Subwoofer (Passive)</li> <li>Subwoofer (Powered)</li> </ul>                                                                                                    |  |
|                     | Alternatively, choose from the other more general templates in the System category.<br>Note: The general templates are dedicated for different general setup scenarios to get<br>an idea about possible approaches. It is always necessary to adjust settings according<br>to your setup, DUT and requirements.                                                                                                    |  |
| Start from Scratch  | You can also choose to start from scratch without any presets using the <i>Empty Test</i> template.<br>Note: This requires advanced knowledge in electro-acoustical measurement and is recommended only for experienced users.                                                                                                    |  |
|                     | Before proceeding with modifying individual test settings, make sure both the global and the local signal routing are correct, as described in the Preparation section                                                                                                    |  |

| 5.2 Control Task Settings |                                                                                                    |                                                                                                    |  |
|---------------------------|----------------------------------------------------------------------------------------------------|----------------------------------------------------------------------------------------------------|--|
| Control Panel<br>Setup    | <ul> <li>In <i>Control:Start</i> you can adjust important settings for the operator interface such as activating serial number input and configuring the available buttons on the <i>Control Panel</i>.</li> <li><i>Prompt for SN</i> should always be activated while the <i>Configuration</i> settings may be adjusted according to the requirements.</li> <li><i>Limit Calibration</i> is a powerful feature to readjust limits based non a selected "golden" DUT which is often not applicable in this application context.</li> <li><i>Allow Manual Sweep</i> should always be active in order to allow the operator.</li> </ul> |                                                                                                    |  |
| Data Logging              | <ul> <li>In Control:Finish, make sure that data logging activated for each individual test sequence.</li> <li>Full Results is mandatory for "lossless" logging of all results and settings and import into the statistics module.</li> <li>Summary is an optional simple log file for overview.</li> <li>Save Input Signals allows storing the recorded sensor responses as wave files which are highly valuable for diagnostics post-processing (e.g. with TFA), listening tests and can even be used for reprocessing the result with different analysis settings.</li> </ul>                                                       | Control: Start Impedance Sound Presure Control: Frish Add Remove Parameters Data Logging Summary Full Results All Sove Input 1 Target Folder Custom Statistics Show Statistics Line Show Detailed                                                                                                    |  |
| 5.3 Signal Routing        | g                                                                                                    |                                                                                                    |  |
|                           | Setting correct routing is crucial and highly depends on yo<br>vided templates reflect a few use cases so you might have<br>selected templates to adapt it to your setup.<br>Signal routing for the in- and outputs can be set both gl<br>sequence or locally for each step.                                                                                                    | our hardware setup. The pro-<br>to adjust the settings of the<br>obally for the complete test                                                                                                    |  |
| Global Routing            | The global routing settings can be found in <i>Control:Start</i> .<br>Here you can define whether to use a fixed output, test<br>microphone or noise microphone channel or whether it<br>shall be defined by each step ( <i>controlled by task</i> ).<br>A fixed routing is usually required when multiplexers are<br>used to switch channels.<br><i>Note: At least one setting must be controlled by task, oth-<br/>erwise the routing parameters (including multiplexer con-<br/>trol) will be hidden in the task.</i>                                                                                                    | Control: Statt     Sound Pressue - Diagnostics Routing     Sound Pressue - Speaker 1 (Top)     Sound Pressue - Speaker 2     Sound Pressue - Speaker 3     Sound Pressue - Speaker 4 (Bottom)     Control: Finish     Add Remove     Parameters     Execution     Routing     Output     OUT 1     Input (Test Sensor)     Mic 2     Digital Out Scheme Off |  |
| Task Routing              | <ul> <li>The local routing settings in each task can either take care of</li> <li>Switching input / output channels and/or</li> <li>Switching multiplexer channels via Digital Output.</li> <li>See the Routing / Delay / GPIO control section in the QC Manual for more information.</li> <li>The Digital IO masks set in the templates are dedicated to multiplexers in 1x8 mode using factory default Digital IO setup for QC application.</li> </ul>                                                                                                    | Control: Stat Sound Pressure - Diagnostics Routing Sound Pressure - Speaker 1 [Top) Sound Pressure - Speaker 3 Sound Pressure - Speaker 4 Sound Pressure - Speaker 4 Control: Finish Add Remove Add Remove Routing Input (Test Sensor) Mic 1 Setting Delay Before 0                                                                                         |  |

# 5 Test Settings

| Signal Sharing                   | When using multiple microphones for one DUT (e.g. front and rear), testing simultane-<br>ously can save time. Since most tasks only support one input channel, use the Signal<br>Sharing to measure multiple mics responses at once. Follow the steps of the <i>Signal Shar-</i><br><i>ing</i> section in the <i>QC Manual</i> to do so.                                                                                                    |  |
|----------------------------------|----------------------------------------------------------------------------------------------------|--|
| 5.4 Sound Pressu                 | re (SPL) Task Settings                                                                                                    |  |
|                                  | Most defects with acoustic symptoms can be detected by the <i>Sound Pressure</i> task, since<br>it covers the most important parameters like frequency response and distortion<br>amongst others based on continuous sweep measurement. This is why most the tem-<br>plates include this task. If you do not use a template, make sure to implement the SPL<br>task first.<br><i>Please refer to the Sound Pressure (SPL) section in the QC Manual for a detailed expla-<br/>nation of all the task properties.</i>                                                                                                    |  |
| Stimulus Voltage                 | This parameter specifies the <i>RMS voltage</i> of the sinusoidal sweep signal defined at the analyzer output (powered systems) or the amplifier output (passive systems), respectively. It is one of the most critical settings since it defines the SPL output of the DUT during the test which affects signal to noise ratio, distortion mechanisms and trigger conditions for some defects (ensure sufficient pressure or displacement).<br>The preset voltage level of the applications templates is quite low in order to have safe starting values.<br>However, in most cases the voltage needs to be increased significantly for a critical test. It is good practice to test at typical application sound pressure levels, close to the maximum SPL as stated in the device's datasheet. Carefully step up the voltage until you reach your desired target SPL (check <i>Average Level</i> or <i>Frequency Response</i> ). |  |
|                                  | <ul> <li>Leave a safety headroom of at least 6 dB SPL since the rating conditions as well as your measurement conditions can differ significantly.</li> <li>In powered speakers avoid clipping by any means and make sure that limiters and other protection systems are not kicking in</li> <li>Make sure to not exceed the stated max SPL of your microphones.</li> </ul>                                                                                                    |  |
|                                  | ment by unchecking the checkboxes next to each step in Property Page – Tasks                                                                                                    |  |
| Frequency Range<br>(Start, Stop) | <ul> <li>The sweep frequency range is the second most important stimulus setting.</li> <li>Cover at least the rated frequency range given in the DUT's data sheet.</li> <li>Setting the minimum below that range can also excite more potential defects since transducer displacement is high.</li> </ul>                                                                                                    |  |
| Results (Measure-<br>ments)      | In parameter group <i>Measurements</i> you can activate/deactivate individual test signifi-<br>cantly result parameters. Recommended are:<br>• Frequency response<br>• Average Level<br>• (Polarity)<br>• THD<br>• (2 <sup>nd</sup> & 3 <sup>rd</sup> Harmonic)<br>• Rub&Buzz<br>Add-on results (require additional licenses)<br>• HI-2 distortion (HI-2 add-on) – "blat" distortion<br>• MODabs & MODrel (ALD add-on) – air leak detection                                                                                                    |  |
| Distortion Settings              | <ul> <li>Single harmonic distortion products and THD (as well as <i>Rub&amp;Buzz</i> distortion) can be displayed on an absolute SPL scale or relative to the fundamental frequency response (or its mean).</li> <li>It is recommended to select <i>Harmonics – Type: Relative to level</i> (% or dB) for most</li> </ul>                                                                                                    |  |
|                                  | robust and comparable results. All other modes are more difficult to interpret                                                                                                    |  |

# 5 Test Settings

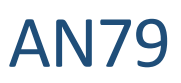

|                                    | <ul> <li>(affected by Frequency Response peaks/dips) and reduce comparability between different DUTs.</li> <li>Using <i>Harmonics- Smoothing</i> can increase robustness towards narrow peaks related to jitter and noise in the distortion plots</li> </ul>                                                                                                    |
|------------------------------------|----------------------------------------------------------------------------------------------------|
| Response Normali-<br>zation        | This feature allows displaying the <i>Frequency response</i> relative to the Golden DUT or the average of the reference units in a separate result window. Therefore, it is very helpful to monitor deviation of the DUT vs the reference instead of interpreting absolute SPL plots.                                                                                                    |
|                                    | This option is a pure display mode which is tied to the absolute frequency response and therefore not an individual test result.                                                                                                    |
| Average & Band<br>Level Range      | <ul> <li>Average Level – frequencies allows to adjust the bandwidth of Average Level cal-<br/>culation to the DUT's pass band, independent of the stimulus range (example:<br/>60 Hz to 18 kHz)</li> </ul>                                                                                                    |
|                                    | <ul> <li>Additionally, Band Levels allow testing further sub-band levels of e.g. LF, MF or<br/>HF range. This simplifies diagnostics for Multi-way systems and is less compli-<br/>cated than testing full Frequency Response.</li> <li>See the Band Levels section in the QC Manual for more information.</li> <li>Average Level - Frequencies [60, 18000]</li> <li>Band Levels [60, 2000; 2000, 18000]</li> </ul>                                                                                             |
| Result Frequencies<br>(Resolution) | To adjust result curve resolution, you can set the <i>Result Frequencies</i> between 3 and 24 points per octave. Using a low resolution is helpful to reduce result complexity and robustness.                                                                                                    |
|                                    | For defect detection (Rub&Buzz), no information is lost when using a low resolution, since always the distortion peak of the corresponding interval will be displayed.                                                                                                    |
| Noise Monitoring                   | <i>Noise Monitoring</i> should always be activated in case an additional ambient microphone is available and connected in order to detect ambient noise corruption during the test.                                                                                                    |
|                                    | If you use a closed test box, choose <i>Microphone – in Box Enclosure</i> or better <i>Custom Attenuation</i> , if known (see <i>Measure Test Enclosure Attenuation</i> ). For test in large rooms or semi-open boxes, use <i>in Free Air</i> .                                                                                                    |
|                                    | Refer to Qc Manual section How to Cope with Ambient Noise? for more information                                                                                                    |
| 5.5 Impedance (I                   | MP) Task Settings                                                                                                    |
| Impedance Task<br>(IMP)            | This task is only applicable to passive DUTs (terminal access required) and if a KLIPPEL analyzer hardware is used.                                                                                                    |
|                                    | The <i>Impedance</i> (IMP) task is mainly dedicated to testing the impedance magnitude vs. frequency as well as DC (or minimum) resistance. This works for any system topology.                                                                                                    |
|                                    | Additionally, linear <i>Thiele/Small (T/S)</i> have a high diagnostic value since also vented box parameters (port resonance) can be tested, but in this case direct terminal access to individual drivers is required.                                                                                                    |
|                                    | Parameter calculation will fail if crossovers are involved, but limiting the upper fre-<br>quency range can help in this case (see below).                                                                                                    |
| Voltage                            | Since the impedance measurement is a "small signal" test, the stimulus <i>Voltage</i> should be set with care, typically to a much lower lever than used in the acoustic test. The level should be set as low as possible to avoid distortion, but also high enough to avoid "noisy" impedance magnitude results. <i>For further directions, refer to Qc Manual section Optimizing Performance.</i>                                                                                                    |
| Frequency Range<br>(Start, Stop)   | The frequency range for the impedance test is not directly related to the <i>Operating Fre-quency Range</i> given in the DUT data sheet. Start with the template range (usually 10 Hz to 5 kHz) which is suitable in most cases. The <i>Start</i> frequency may be decreased for Subwoofers in case warnings are displayed or raised for strict HF units. Adjust Stop frequency in order to include or remove parts of the impedance response you are (not) interested in (e.g. for complex multi-way systems). |

### 6 Limits and Grading

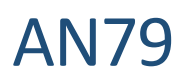

| Results (Measure-<br>ments) | In Property parameter group <i>Measurements</i> you can activate/deactivate individual test<br>result parameters.<br>Recommended are:<br>Impedance<br>Re<br>Current (N+D) – check loose contacts<br>When direct transducer access is available (or range is adjusted to single operation band<br>– see below)<br>fs, Qts<br>(Cmes, Lces)<br>+ vented box<br>Fb, Qb                                                                                                    |
|-----------------------------|----------------------------------------------------------------------------------------------------|
| DUT Type                    | With this parameter you can select your DUT topology required for T/S parameter measurement. Use <i>Resistive</i> when testing only impedance magnitude and Re, <i>Driver</i> when testing drive units or closed boy speakers. For vented speaker systems use <i>Driver in Vented Box.</i>                                                                                                    |
| Max. Fitting Fre-<br>quency | Testing T/S parameters of multi-way speakers is generally difficult but, in some cases, it is possible to isolate at least the LF unit including the vented box parameters by focusing only on the low frequency part (below crossover frequency) of the measured impedance using this parameter.                                                                                                    |
| 5.6 Trial Run               |                                                                                                    |
|                             | During setup phase, usually one or more test runs are<br>necessary to verify correct settings. After finishing initial<br>settings, run the test sequence using the <i>Start</i> button in<br>the <i>QC Control Panel</i> . During this phase you may deactivate all tasks in the sequence<br>that you are currently not investigating using the checkboxes next to the tasks (mind<br>potential multiplexer routing control, though!).<br><i>Refer to the First Measurement section of the QC Manual for a more information about<br/>how to create and perform a test.</i> |

# 6 Limits and Grading

| 6.1 Limits |                                                                                                    |
|------------|----------------------------------------------------------------------------------------------------|
| Overview   | Defining sensible tolerance limits is crucial for quality control. Therefore, it is just as important as setting up critical test parameters. When setting the limits, there is always the trade-off between                                                                                        |
|            | <ul> <li>having wide and robust tolerances to prevent false alarms and</li> <li>having tight limits for high quality standard and best failure detection</li> </ul>                                                                                                    |
|            | The latter approach makes sense for very well-controlled environments and a very co-<br>herent set of DUTs with very similar characteristics.                                                                                                    |
|            | In rental equipment testing however, the main goal is to detect functional degradation<br>and failure with sufficient sensitivity. At the same time false fails shall be prevented since<br>the tolerances must be valid for the full stock of speaker units that may have very differ-<br>ent age. |
|            | In any case, limits must be always defined for one model type and test setup. Therefore, dedicated reference samples can easy limit setup significantly.                                                                                                    |

# 6 Limits and Grading

| Setting Limits<br>Based on Statis-<br>tics | Knowing the statistical spread of your complete<br>stock takes out the guess work in limit setting and<br>provides a realistic point of view on the effective pa-<br>rameter variation. This is crucial to set reasona-<br>ble test limits with sufficient tolerance.<br>The Limit Calculation Mode of the QC software<br>allows you to measure several reference units and<br>derive shifted limits relative to the average.                                                                                                    |
|--------------------------------------------|----------------------------------------------------------------------------------------------------|
|                                            | The test templates come with recommended, predefined settings but tolerance values or frequency ranges may be adjusted. Find more information in <i>QC User Manual</i> section <i>Limit Calculation</i> . This is a straight forward approach when the good units are known in advance, but otherwise not very flexible. Therefore, it is recommended to test the full stock in advance using the <i>Statistics Module (STAT)</i> for basic statistical analysis and defining suitable limits.                                                                                                    |
| Setting Limits<br>with Golden DUT          | This <i>STAT</i> also provides the opportunity to determine<br>one or multiple "golden" DUTs that best represent the<br>average, automatically. These golden DUTs are used as<br>a representative reference unit for the whole pool and<br>can be used to calibrate environmental influences. Fur-<br>thermore, golden units can be used for setup and plau-<br>sibility checks of the test setup.<br>Refer to <i>STAT Manual</i> section <i>Detection of Golden Units</i><br>for more information.                                                                                                    |
| Smart Limit Set-<br>ting                   | For robust and smart limits there are various things to consider:                                                                                                    |
|                                            | <ul> <li>Variance provided by your repeatability test results (see <i>Gauge R&amp;R Test</i>)</li> <li>Ambient conditions like temperature and humidity → use sufficiently wide limits, Limit Calibration feature or different sets of limits for different seasons</li> <li>Prefer relative and statistical limit calculation modes over static, absolute limits</li> <li>Consider acoustic noise floor and how it varies over the day → set limits during normal operating hours</li> <li>Use <i>Jitter</i> for horizontal tolerance <ul> <li>Frequency-selective widening</li> <li>Deal with varying peaks/dips</li> </ul> </li> <li>Use <i>Floating limits</i> <ul> <li>Test curve shape only (test gain/absolute level separately)</li> <li>Either bound to <i>Average Level</i> or using</li> <li><i>Best fit</i> mode</li> </ul> </li> <li>Frequency selective tolerance <ul> <li>Use limits in pass band only (exception: <i>Rub&amp;Buzz</i>)</li> <li>Avoid testing resonance nodes</li> <li>Increase tolerance in HF range (position variation)</li> </ul> </li> </ul> |

### 6 Limits and Grading

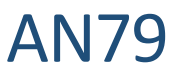

|                                    | <ul> <li>Use limit floor option to set bottom line for better robustness</li> </ul>                                                                                                    |
|------------------------------------|----------------------------------------------------------------------------------------------------|
|                                    | For more information refer to <i>QC Manual</i> section <i>Limit Calculation</i> .                                                                                                    |
| Considerations<br>for Array Stacks | In the recommended test scenario, each DUT is tested<br>with a microphone located on the main radiation axis.<br>Especially in line array stacks this requires a matching<br>number of correctly positioned mics. This provides<br>consistent and comparable results for each sub unit,<br>except for effects related to varying boundary condi-<br>tions and room acoustics effects (floor reflections,<br>nodes of standing waves).<br>With sufficiently wide tolerance, limit setup can be<br>simplified by applying identical limits to the whole<br>stack (e.g. imported from <i>STAT</i> ).                                                                                                    |
|                                    | <ul> <li>However, if less mics are available or microphone position is fixed, this means that a DUT stack will provide off-axis results at different angles. The effects on frequency response and other parameters degrade comparability and interpretation.</li> <li>However, smart limit setting can handle the differences: <ul> <li>Using separate limit settings for every DUT position → more complex setup, takes more effort and time</li> <li>Keep one limit for all DUTs, crop range and widen to neglect differences → degrades capability for detecting defects</li> <li>Only test parameters that are not affected by mic position → same</li> </ul> </li> <li>While the HF frequency response is strongly affected by mic positioning, Rub&amp;Buzz is less sensitive towards placement (except for sensitivity loss over distance).</li> <li>Note: Normalized display modes are available to display the frequency response deviation from a golden reference unit, the reference average or relative to the Average Level. Also, floating limits are applicable to evaluate shape of the response curve instead of absolute level.</li> </ul> |
|                                    | Find more information in QC User Manual sections Reference units, Limit Calculation or                                                                                                    |
| 6.2 Grading                        |                                                                                                    |
|                                    | In addition to the strict PASS/FAIL limits as discussed<br>above, additional tolerances can be used to distinguish dif-<br>ferent quality grades or defect severities. This can help to<br>distinguish borderline units or early indications of ageing<br>and reliability problems from real defects with severe<br>symptoms.<br>Example:<br>• Grade 1 – Perfect<br>• Grade 2 – OK<br>• Grade 3 – Borderline<br>Up to ten grades can be defined individually for each tested parameter. The overall grade<br>follows the worst (highest sub-grade).<br>The image below shows a frequency response plot with three grade limits in light blue as<br>well as Pass/Fail limits in red.                                                                                                    |

# 7 Operator Testing

# **AN79**

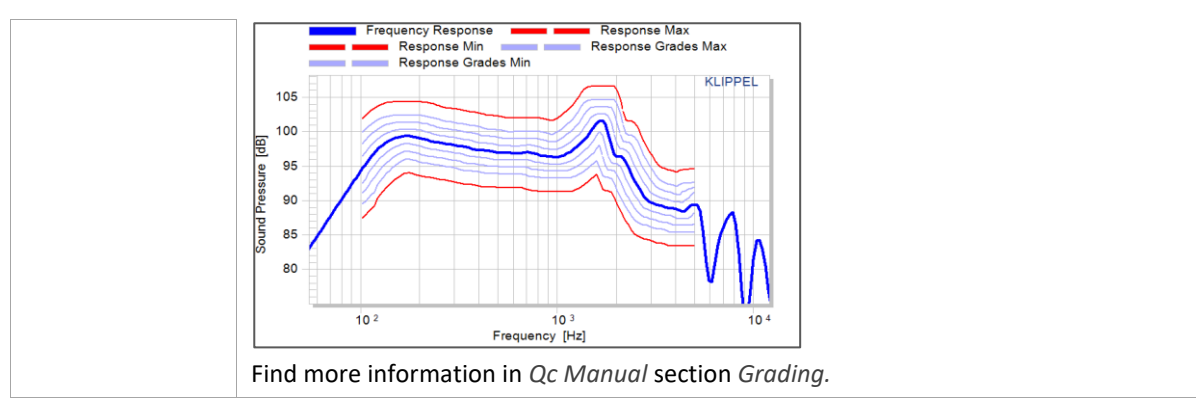

# 7 Operator Testing

| 7.1 | Select Test |                                                                                                    |                                                                                                    |  |  |
|-----|-------------|----------------------------------------------------------------------------------------------------|----------------------------------------------------------------------------------------------------|--|--|
|     |             | <ol> <li>Start the QC Start - Operator and<br/>choose the right test depending on<br/>the device under test in the drop-<br/>down list.<br/><i>Alternative: scan the barcode of the</i><br/><i>DUT if bar code test selection was</i><br/><i>configured.</i></li> <li>Click the <i>Measure</i> button to open the<br/>test.</li> </ol> | V C Start & 64-opender     X     V C Start & 64-opender     V Frångelikken Sond Lifk-IP-3     V     Frångelikken Sond Lifk-IP-3     V     Frångelikken Sond Lifk-IP-3     V     Norme     Norme     Norm |  |  |
|     |             | <ol> <li>If the test only contains one operation (d<br/>Otherwise log in by clicking the  butt</li> </ol>                                                                                                    | efault), you will be logged in automatically.<br>con.                                                                                                    |  |  |
|     |             | <ol> <li>Scan the serial number tag again to fil int<br/>(Attention: make sure that the reader d<br/>is started immediately)</li> </ol>                                                                                                    | the SN input filed in <i>Qc Control Panel</i> .<br>loes not append <i>Return</i> , otherwise the test                                                                                                    |  |  |
| 7.2 | Hardware S  | Setup                                                                                                    |                                                                                                    |  |  |
|     |             | 5) If the DUT is not provided on a dolly, put<br>on the marked position in the test cham                                                                                                    | it on the test cart or stand. Place the DUT nber.                                                                                                    |  |  |
|     |             | 6) <i>Note</i> : The HF drivers' main axis should aim directly at the microphone (if there are enough microphones for every DUT within the test). Some DUTs like stage monitor may be put on the side to achieve this.                                                                                                    |                                                                                                    |  |  |
|     |             | <ol> <li>Connect all necessary power and signal cables to the DUT and mind the correct or-<br/>der for speaker stacks. Note that some DUTs may provide separate LF and HF in-<br/>put.</li> </ol>                                                                                                    |                                                                                                    |  |  |
|     |             | <ol> <li>8) If powered, turn on the device(s). If volur<br/>they are set to a defined default level (e<br/>possible.</li> </ol>                                                                                                    | me controls are available make sure that<br>e.g. full) and that all DSP is switched off, if                                                                                                    |  |  |
|     |             | <ol> <li>Align the microphone positions horizonta<br/>check the microphone channel order.</li> </ol>                                                                                                    | ally on axis with the driver of the DUT and                                                                                                    |  |  |
|     |             | 10) Shut the test chamber or put on hearing                                                                                                    | g protection                                                                                                    |  |  |

### 7 Operator Testing

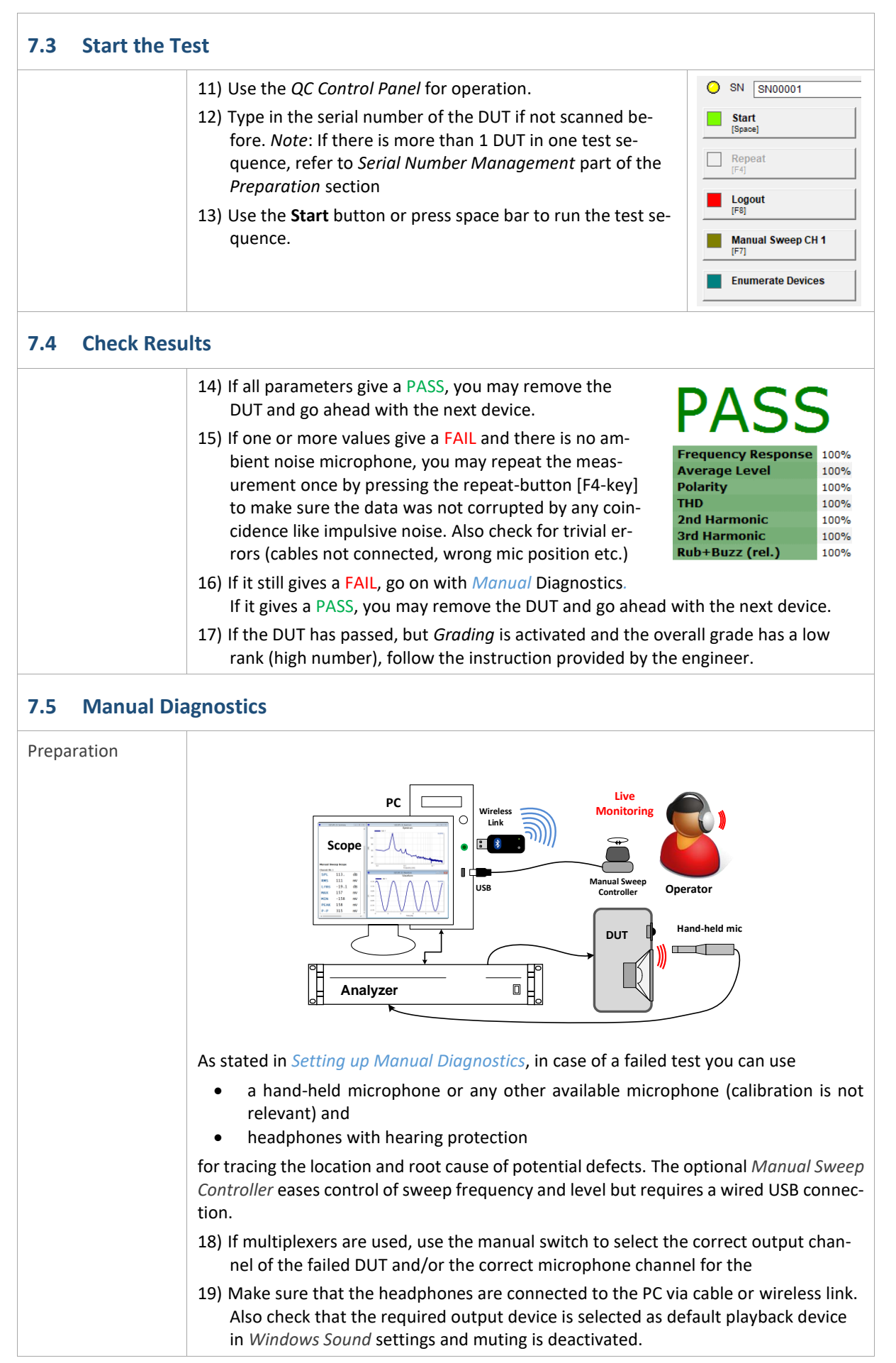

# AN79

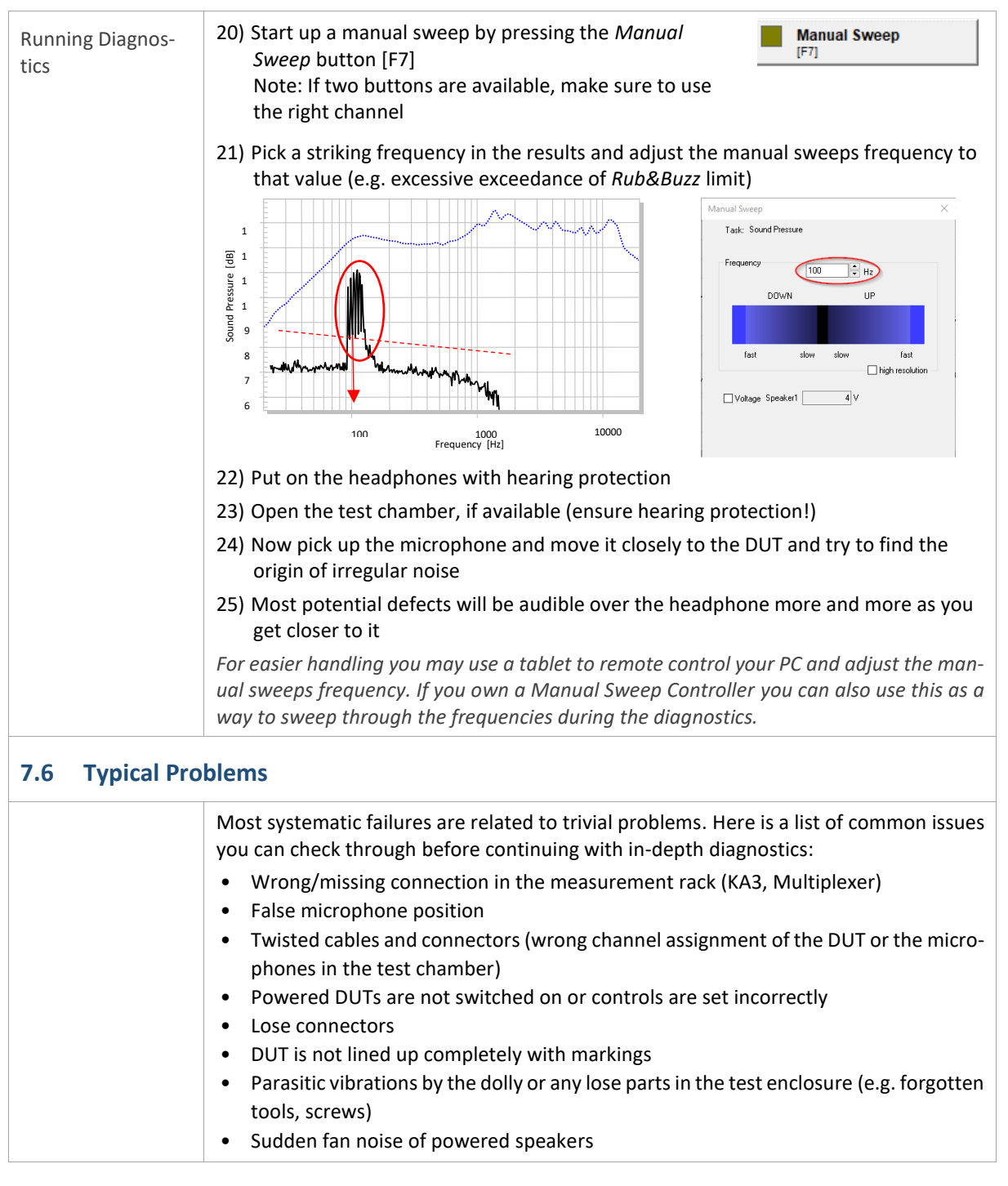

# 8 Post-Processing and Data Analysis

| 8.1 | .1 Data Management                                                                                                    |  |  |  |  |
|-----|----------------------------------------------------------------------------------------------------|--|--|--|--|
|     | <ul> <li>It is recommended to activate data logging in general to ensure traceability of every tested unit by its serial number.</li> <li>For reprocessing conducted tests with different settings or limits or for performing listening tests, it is also highly recommended to activate the input signal logging to store the measured responses in wave files.</li> <li>Refer to <i>Data Logging</i> for information about setup.</li> <li>Structuring your data pool well will help you to analyze (e.g. statistics) or reevaluate them later</li> </ul> |  |  |  |  |

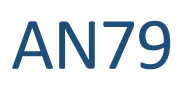

|                                                   | <ul> <li>Make sure to always enter a serial number for each test run (<i>Serial Number Management</i> section)</li> <li>When performing investigative tests (e.g. test run without loudspeaker grill), always add this information to the DUT's serial number (e.g. "SN123_noGrill")</li> <li>Data management for stacks that contain multiple units with individual serial numbers is troublesome – refer to section <i>Handling DUT Stacks (e.g. line arrays</i>)</li> </ul>                                                                                                    |
|---------------------------------------------------|----------------------------------------------------------------------------------------------------|
| 8.2 Interpreting                                  | g Results                                                                                                    |
| Frequency Re-<br>sponse                           | The fundamental frequency response is displayed as an absolute SPL in the Frequency Response window, while the relative plot (reference deviation) is available in a separate vindow as shown below.                                                                                                    |
|                                                   | a 100 1000 1000 1000 1000 1000 1000 100                                                                                                    |
| Average Level<br>(Sensitivity) and<br>Band Levels | For multi-channel or multi-device testing, the curve colors can be edited in the SPL task's <i>Display</i> settings for better visual separation. It is one of the most basic and important parameters of audio systems since it reflects spectral balance of the sound reproduction, but it is affected by room acoustics, mic position and many different characteristics of the speaker including electronics and often multiple transducers. Therefore, setting limits and fault diagnostics are difficult tasks in a QC environment.<br>To reduce complexity for testing sensitivity/max SPL and tonal balance, <i>Band Levels</i> and <i>Average Level</i> are suitable alternative test parameters to the Frequency Response.<br>Both parameters are derived from the Frequency Response curve (before smoothing). Using default settings, Average Level reflects the mean SPL in the complete measured |
|                                                   | frequency range. However, the frequency range may be restricted (or limited to one or multiple frequency points or bands)                                                                                                    |
|                                                   | TASK OUTDUT: SOUND DESCRIPE - So 4 1                                                                                                    |
|                                                   | Name         Value         Min Limit         Max Limit         Unit         Description                                                                                                    |
|                                                   | Level         115.4         111.6         117.6         dB         average level           Level @ 80-2000 Hz         115.0         112.0         118.0         dB         level of specified frequency point or band           Level @ 2000-20000 Hz         115.8         110.7         116.7         dB         level of specified frequency point or band                                                                                                    |
|                                                   | Additionally, an arbitrary number of Band Levels can be tested to check individual fre-<br>quency bands, e.g. to differentiate woofer from tweeter failure.                                                                                                    |
|                                                   | Refer to Average & Band Level Range for more information about setup.                                                                                                    |
| Rub & Buzz (Impul-<br>sive Distortion)            | <i>Rub &amp; Buzz</i> reflects higher-order, impulsive noise and distortion as caused by most defects of the transducer, the enclosure and other irregularities in the playback chain (brick-wall limiter, signal dropouts). The (absolute) result curves in dB SPL are plotted in the <i>Frequency Response</i> window.                                                                                                    |
|                                                   | Monitoring this distortion relative to the fundamental frequency response or average level as shown below helps evaluating the severity. Rub&Buzz levels more than 40 dB below the fundamental average level are typically not critical. Still, this is neither an audibility or generally valid limit. Therefore, limits should always be based on approved reference units for each DUT type.                                                                                                    |

|                 |                                                                          | C= 4 (T=                                       | ) Dub Dur                                  | Rub                                                      | +Buzz(                              | rel.)                                                                                                    |
|-----------------|--------------------------------------------------------------------------|------------------------------------------------|--------------------------------------------|----------------------------------------------------------|-------------------------------------|----------------------------------------------------------------------------------------------------|
|                 | -40                                                                      | Sp 1 (10)                                      | b) - Rub+Buzz<br>Jb+Buzz Max               | Sp 4 - Rub                                               | +Buzz (rel.                         | Izz (rel.) Sp 3 - KUD+BUZZ (rel.)                                                                                                    |
|                 | -45                                                                      | -                                              |                                            |                                                          |                                     | KLIPPEL                                                                                                    |
|                 | -50                                                                      | -                                              |                                            |                                                          |                                     |                                                                                                    |
|                 | B<br>55 -<br>56 - 60 -<br>50 - 65 -<br>8 - 70 -<br>2 - 75 -<br>-80 -     | 100                                            |                                            |                                                          | M                                   |                                                                                                    |
|                 |                                                                          | 100                                            |                                            |                                                          |                                     |                                                                                                    |
|                 | Since this paran<br>mended to use o<br>by impulsive ex<br>Noise Immunity | neter is s<br>a closed<br>ternal r<br>(PNI) ac | sensitiv<br>test bo<br>noise, d<br>dd-on u | ve towards<br>ox to ensure<br>activate an<br>using an ac | to ai<br>e a loi<br>nbier<br>Iditio | ny external noise disturbance, it is recom<br>w noise floor. To identify false fails cause<br>nt noise detection feature or Productio<br>nal ambient microphone. |
| Harmonic Distor | Relative harmor                                                          | nic disto                                      | rtion s                                    | uch as <i>Tot</i> e                                      | al Hai                              | rmonic Distortion (THD). 2nd and 3rd ha                                                                                                    |
| tion            | monic are displa                                                         | ayed in r                                      | esult v                                    | indow Dis                                                | tortic                              | on. For better overview, the curves can b                                                                                                    |
|                 | shifted by a cus                                                         | tom pe                                         | rcenta                                     | ge (e.g. 5 🤅                                             | % and                               | d 10 % as shown below). This can be ad                                                                                                    |
|                 | justed or deacti                                                         | vated in                                       | the D                                      | <i>isplay</i> prop                                       | ertie                               | s of the Sound Pressure task.                                                                                                    |
|                 |                                                                          | ТН                                             |                                            | THD Max                                                  | 2                                   | 2nd Harmonic (+5%)                                                                                                    |
|                 |                                                                          | ==== 3                                         | rd Harmon                                  | c Max (+10%)                                             |                                     |                                                                                                    |
|                 | 18                                                                       |                                                |                                            |                                                          |                                     | KLIPPEL                                                                                                    |
|                 | 16                                                                       | $/ \Lambda$                                    | $\frac{1}{\sqrt{T}}$                       |                                                          | ++++                                |                                                                                                    |
|                 | 14                                                                       | 1/1                                            | <del>ch</del> i l                          |                                                          |                                     |                                                                                                    |
|                 | 5 12<br>5 10                                                             | /                                              |                                            |                                                          |                                     |                                                                                                    |
|                 | 8 Dist                                                                   |                                                |                                            |                                                          |                                     |                                                                                                    |
|                 | 9 Selative                                                               | ΥΛ                                             |                                            | ~ `                                                      |                                     |                                                                                                    |
|                 | 4                                                                        |                                                | $\mathbf{L}$                               | 1                                                        |                                     |                                                                                                    |
|                 | 2                                                                        | $\mathbf{Y}$                                   | h                                          | ~_`                                                      |                                     |                                                                                                    |
|                 | 0                                                                        | 10                                             | 2                                          |                                                          |                                     | 103 104                                                                                                    |
|                 |                                                                          |                                                |                                            | Fre                                                      | equency                             | [HZ]                                                                                                    |
|                 | Harmonic distor<br>transducers (e.<br>Woofers.                           | rtion ind<br>g. limitir                        | icates<br>ng or a                          | mostly pro<br>isymmetrie                                 | blem<br>es rel                      | ns related to motor and suspension of th lated to aging or defects), especially fo                                                                               |
|                 | The distortion p                                                         | oroducts                                       | can b                                      | e displaye                                               | d as a                              | an absolute SPL or relative to the funda                                                                                                    |
|                 | mental or total                                                          | signal. I                                      | n the e                                    | xample ab                                                | ove,                                | another relative calculation mode % (rel                                                                                                    |
|                 | ative to level) w                                                        | as used                                        | since                                      | the peaks                                                | and                                 | dips of the frequency response that nor                                                                                                    |
|                 | mally occur in s                                                         | mall tes                                       | t cham                                     | bers (stan                                               | ding                                | waves) may falsify the relative distortion                                                                                                    |
|                 | reading at certa                                                         | in frequ                                       | encies                                     | •                                                        |                                     |                                                                                                    |
| Modulation (Air | If an ALD licens                                                         | e is ava                                       | ilable,                                    | the result                                               | para                                | meters of the                                                                                                    |
| Leakage)        | Air Leak Detecti                                                         | <i>on</i> can b                                | oe activ                                   | ated in eit                                              | her t                               | he ALD stand-                                                                                                    |
| 0,              | alone task or th                                                         | ne <i>ALD</i> i                                | n SPL                                      | sweep (SP                                                | L tasl                              | k) integration.                                                                                                    |
|                 | The most impor                                                           | tant res                                       | ult is th                                  | e relative a                                             | and a                               | bsolute MOD- Air Noise                                                                                                    |
|                 | ulation level th                                                         | at refle                                       | cts tur                                    | bulent air                                               | nois                                | e radiated by                                                                                                    |
|                 | driver or enclosure leaks when playing low frequency sig-                |                                                |                                            |                                                          |                                     |                                                                                                    |
|                 | are available                                                            | eis. vviie                                     | activ                                      | aleu, auu                                                | tiona                               |                                                                                                    |
|                 | MODulatian                                                               |                                                | 1000                                       |                                                          |                                     |                                                                                                    |
|                 | MODulation                                                               |                                                | 100%                                       | 100 1                                                    |                                     |                                                                                                    |
|                 | and the measured in the                                                  |                                                | Diute A                                    | /IODUIAtioi<br>dow:                                      | 1 SPL                               | . ievel and relative modulation index ar                                                                                                    |
|                 | uispiayed in the                                                         | Summe                                          | ny win                                     | uuw.                                                     |                                     | Description                                                                                                    |
|                 |                                                                          | MODabs                                         | 29.4                                       | 40.2                                                     | dB                                  | Absolute modulated distortion                                                                                                    |
|                 |                                                                          | MODrel                                         | 0.0                                        | 7.5                                                      | dB                                  | Relative modulation distortion                                                                                                    |

|                | The absolute level reflects the severity and is suit<br>ence unit while the relative level can indicate lea<br>limits. Values larger than 5 dB indicate the presen                                                                                                    | table for limit setting based on refer-<br>kage problems even without specific<br>ace of modulated noise.                                                                                                    |
|----------------|----------------------------------------------------------------------------------------------------|----------------------------------------------------------------------------------------------------|
| Test Verdict   | For a normal test with only one QC operation the order of the dict is displayed in <i>Summary</i> window. The verdicts able if limits have been calculated previously.                                                                                                    | overall test ver-<br>s are only avail-<br>Frequency Response<br>Average Level<br>Polarity<br>THD<br>2nd Harmonic<br>3rd Harmonic<br>00%<br>Rub+Buzz<br>100%<br>MODulation                                                                                                    |
| 8.3 Yield Sta  | tistics (YST)                                                                                                    |                                                                                                    |
|                | The <i>Yield Statistics</i> module processes log files pro simple statistical analysis of PASS/FAIL rate and s cluded in the <i>QC Standard</i> software.                                                                                                    | duced by the Klippel QC software for ingle value results. This module is in-                                                                                                    |
|                | It gives an overview of verdicts and single value                                                                                                    | re-                                                                                                    |
|                | suits.                                                                                                    | Verdict statististics                                                                                                    |
|                | <ul> <li>Verdict overview counter (Pass, Warning, F</li> <li>Yield (Y): ratio of number of passed DUTs to<br/>tal number of measurements</li> <li>Invalid measurements</li> </ul>                                                                                                    | Overall         Resp         Level         Pol           Yield (%)         64.88         97.01         78.72         97.03         7           Valid         94206         94206         94206         94206         94206         94206           Pass         61119         91389         71156         91409           Warning         0         0         0         0           Fail         33087         2817         2050         2797                                                                                                    |
|                | • Mean $(\bar{x})$ : ratio of the sum of the single value of the single value of the sing | lues <u>Single value statististics</u>                                                                                                    |
|                | to the number of samples                                                                                                    | Level Re<br>x: 112.8 x: 6.951                                                                                                    |
|                | <ul> <li>Min/Max: smallest and largest element fo</li> </ul>                                                                                                    | und Min: 102.8 Min: 5.639<br>All Max: 123.1 Max: 8.434<br>dr 2.404 dr 0.3013                                                                                                    |
|                | In parsed data $\sigma$                                                                                                    | N: 94206         N: 94206           x: 112.9         x: 7.019                                                                                                    |
|                | <ul> <li>Standard deviation (0)</li> <li>Samples (N): number of valid measurement</li> </ul>                                                                                                    | Min: 110         Min: 6.6           Passed         Max: 116         Max: 7.799           mat: 5         max         0.2010                                                                                                    |
|                | due to the overall verdict                                                                                                    | 0.1.30         0.0.2445           N: 61119         N: 61119           Limits         [110116] (94206)           [6.67.8] (94206)                                                                                                    |
|                | <ul> <li>Histogram: distribution analysis as a histog<br/>plot</li> </ul>                                                                                                    | ram                                                                                                    |
|                | Furthermore, the collected data can be filtered by number or serial number prefix. For easier handlin a CSV-file can be exported.                                                                                                    | date and time range, operator, serial<br>g in 3 <sup>rd</sup> party software (e.g. MS Excel),                                                                                                    |
|                | Please check the application note Yield Statistics (<br>– Yield Statistics (YST) (S 35) for more information                                                                                                    | YLD) (AN 46) and the specification QC                                                                                                    |
|                | Since the YST is not suitable for detailed analysis following section will show a much more compreh                                                                                                    | of curve data or limit definition, the<br>nensive approach using STAT add-on.                                                                                                    |
| 8.4 Statistics | Module (STAT)                                                                                                    |                                                                                                    |
|                | The Statistical Analysis (STAT) module is a powerful tool for getting a statistical overview over your collected test results. Logged test data (curve and single value) can be imported, pooled, analyzed and visualized with no effort.<br>Features:<br>• Visualization of mean and variances<br>• Histograms and box plots<br>• Cross section view of curve data (his-                                                                                                    | Average Level (Sound Pressure)           000071         000013         000019         000022           0100274         0100517         0100500         0100513         0100513           0100514         0100517         0100020         0100513         0100513           0100517         0100270         0100500         0100513         0100513           0100517         010022         0100510         0100513           0100517         010022         0100510         0100513           0100517         0100517         010022         0100513           0100517         0100517         010022         0100513           0100517         0100517         010022         0100517           0100517         0100517         010022         010022           0100517         0100517         010022         01002           0100517         0100517         010022         01002           0100517         0100517         010022         01002           0100517         010022         01002         01002           0100517         010022         01002         01002           0100000000000000000000000000000000000 |
|                | togram)                                                                                                    |                                                                                                    |
|                | <ul> <li>Pool based test object organization</li> <li>Sort out outling units by point and</li> </ul>                                                                                                    |                                                                                                    |
|                | - sore out outlier units by point-and-<br>click limits and automatic pooling                                                                                                    |                                                                                                    |
|                |                                                                                                    |                                                                                                    |

|                 | <ul> <li>Manual or automatic assignment to pools</li> <li>Limit calculation + export</li> <li>Automatic "golden" DUT selection</li> </ul>                                                                                                    |  |  |  |
|-----------------|----------------------------------------------------------------------------------------------------|--|--|--|
|                 | These features are fundamental for analyzing the consistency and state of your speaker pool and helps you to set critical but at the same time not overly sensitive limits. Furthermore, the Gauge R&R measurement can be conducted easily with this tool.                                                                                                    |  |  |  |
| 8.5 Defect Diag | nostics                                                                                                    |  |  |  |
| Typical Defects | Defects come in many shapes and forms with different severity. In many cases the re-<br>sult parameters and violated limits can indicate the root cause, but for complex sys-<br>tems, manual diagnostics as described in section <i>Running Diagnostics</i> is often inevita-<br>ble.<br>To get an idea, this incomplete list shows typical defects and their symptoms:<br><b>Transducer</b>                                                                                                    |  |  |  |
|                 | <ul> <li>Damaged surround or punctured membrane → buzzing, air leakage noise</li> <li>Damaged windings → lower impedance and sensitivity, impulsive distortion (crackling)</li> <li>Thermal overload → failure, lower impedance and sensitivity</li> <li>Bottoming (suspension failure, asymmetry) → impulsive distortion</li> <li>Coil rubbing (rocking modes, suspension damage) → impulsive distortion</li> <li>Suspension fatigue → harmonic distortion, lower Fs</li> </ul>                                                                                                    |  |  |  |
|                 | <ul> <li>Enclosure</li> <li>Loose joints and screws → air leakage noise, buzzing</li> <li>Loose grill → buzzing</li> <li>Damaged or occluded port → air noise, altered box resonance</li> <li>Loose parts inside the box → impulsive distortion</li> </ul>                                                                                                    |  |  |  |
|                 | Electronics                                                                                                    |  |  |  |
|                 | <ul> <li>Crossover failure → degraded frequency response (band levels)</li> <li>Electronic parts degradation or failure → no output, harmonic distortion, reduced SPL output</li> <li>Loose connectors → crackling (impulsive distortion), no output</li> </ul>                                                                                                    |  |  |  |
|                 | Most defects that cause impulsive distortion and abnormal noise can be classified ac-<br>cording to their symptoms. Some cause very reproducible patterns strictly coupled to<br>the input signal (higher order harmonics) while others are only loosely coupled to the<br>transducer vibration (e.g. broad-band air noise).                                                                                                    |  |  |  |
|                 | Coil hitting backplate     Buzzing loose joint     Rubbing voice coil     Flow noise at air leak     Loose particle hitting membrane       Image: State of the state of the state |  |  |  |
|                 | Deterministic Semi-random Random Random                                                                                                    |  |  |  |

# 9 Further Topics

# **AN79**

| Wave File Analysis<br>(TFA)As stated, the wave file logging of<br>the microphone input is a valuable<br>tool for the post processing. To ana-<br>lyze wave files created by the QC<br>System, you can simply listen to<br>them using the PLAY module with<br>playback rate adjustment or with<br>any media player for a subjective<br>evaluation. For a more specific anal-<br>ysis, the <i>Time Frequency Analysis</i><br>( <i>TFA</i> ) module can process the wave<br>files for a 3D-visualisation of the<br>spectral content and level over<br>time. It makes a quick defect analysis point |                             |                                                                                                    |                                                                                                    |
|----------------------------------------------------------------------------------------------------|-----------------------------|----------------------------------------------------------------------------------------------------|----------------------------------------------------------------------------------------------------|
|                                                                                                    | Wave File Analysis<br>(TFA) | As stated, the wave file logging of<br>the microphone input is a valuable<br>tool for the post processing. To ana-<br>lyze wave files created by the QC<br>System, you can simply listen to<br>them using the PLAY module with<br>playback rate adjustment or with<br>any media player for a subjective<br>evaluation. For a more specific anal-<br>ysis, the <i>Time Frequency Analysis</i><br>( <i>TFA</i> ) module can process the wave<br>files for a 3D-visualisation of the<br>spectral content and level over<br>time. It makes a quick defect analysis | 20<br>23<br>26<br>29<br>32<br>35<br>36<br>41<br>44<br>47<br>50<br>53<br>56<br>59<br>42<br>65<br>66<br>71<br>74<br>77<br>80 |

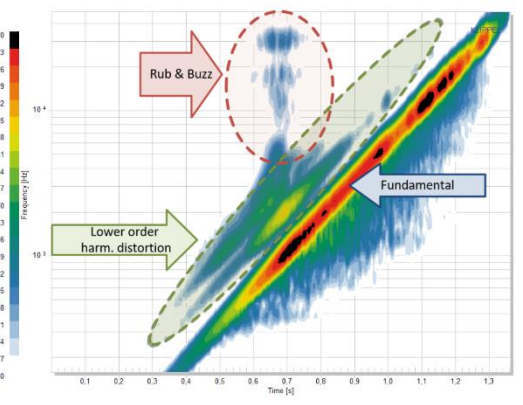

time. It makes a quick defect analysis possible by showing an acoustical fingerprint of the test signal including excitation (trigger frequency) and symptom spectrum.

# 9 Further Topics

| 9.1 Mobile  | Test Stand in Free Air                                                                                                    |
|-------------|----------------------------------------------------------------------------------------------------|
|             | Although this application is dedicated to testing speakers under controlled conditions us-<br>ing test enclosures, the given methods can also be applied to tests in an open environ-<br>ment. This comes with some advantages but also major drawbacks, however.                                                                                                    |
| Advantages  | <ul> <li>Quality control anywhere (e.g. before loading the truck or before rigging)</li> <li>More flexibility</li> <li>Less effort and required space</li> <li>Cheaper</li> </ul>                                                                                                    |
| Drawbacks   | <ul> <li>Uncontrolled reflections and potential rattling/parasitical vibrations may spoil the results and can lead to misinterpreted defects</li> <li>Poor comparability or test results due to different locations → difficult limit setting and less sensibility for actual defects</li> <li>Full exposure to ambient noise due to missing sound absorption → lowers the quality of the results (lower sensitivity for defects)</li> <li>No protection from high SPL test signal → damage of operator's hearing and staff annoyance or necessity to lower test level (uncritical test)</li> </ul>            |
| Solutions   | Some of the drawbacks could be partly compensated by a mobile sound controlling environment (e.g. semi-open test box on wheels with installed microphone or mobile adjustable "chimney" with sound absorbers or heavy curtains).<br>Also, impulsive ambient noise can be monitored and partly removed with an ambient noise microphone using the Production Noise Immunity (PNI) module. However, this does not improve the drawbacks of a poor noise floor for defect detection.<br><i>If you are interested in this topic or need further information, don't hesitate to contact the</i> KLIPPEL QC support. |
| 9.2 Microph | one Testing                                                                                                    |
|             | Although not in focus here, stage micro-<br>phones can also be tested using the KLIP-<br>PEL QC System. Using a small test cham-<br>ber to provide controlled conditions<br>with low noise floor and a neutral, in-<br>stalled reference sound source (e.g.<br>near-field monitor or wall-mount coaxial<br>driver), any microphone can be tested<br>relative to approved references or a                                                                                                    |

neutral reference microphone (insertion

technique).

### **10 References**

# AN79

|              | The test results include:<br><ul> <li>(relative) fundamental frequency response</li> <li>Sensitivity</li> <li>Phase</li> <li>Harmonic distortion</li> <li>Abnormal noise and distortion (Rub&amp;Buzz)</li> </ul> Contact <u>KLIPPEL Support</u> for more information.                                                                                                    |
|--------------|----------------------------------------------------------------------------------------------------|
| 9.3 Power Ar | mplifier Testing                                                                                                    |
|              | Power amplifiers can be tested as<br>well with the QC System using<br>high power dummy load resis-<br>tors.<br>The amplifier input is connected<br>to a balanced output of the <i>KA3</i><br><i>XLR Card</i> while the amp output is<br>looped through the KA3 Speaker<br>Card for voltage and current<br>measurement. The load resis-<br>tor(s) are connected to the<br>Speaker Outputs. |
|              | <ul> <li>He following tests can be performed</li> <li>Voltage frequency response, harmonic and impulsive distortion are tested with chirp signal using the <i>Impedance</i> task (<i>IMP</i>)</li> <li>Short-term peak power testing can be performed using multi-tone (<i>MTD</i>) or noise signals (<i>SAN</i>)</li> </ul>                                                              |
|              | For testing more than two amplifier channels, use a Multiplexer to switch amp output channels.                                                                                                    |

# **10** References

| Manuals              | <ul> <li>QC User Manual</li> <li>dB-Lab User Manual</li> <li>Hardware Manual</li> <li>Multiplexer Manual</li> <li>PNI User Manual</li> <li>ALD &amp; ALS User Manual</li> <li>ALS User Manual</li> <li>STAT User Manual</li> <li>TFA User Manual</li> </ul> |
|----------------------|----------------------------------------------------------------------------------------------------|
| Application<br>Notes | <ul> <li>AN 46 – Test Enclosure for QC</li> <li>AN 48 – Yield Statistics (YST)</li> <li>Available on klippel.de.</li> </ul>                                                                                                    |
| Standards            | • IEC 60268 Part 5 and Parts 21/22                                                                                                    |
| Workshop             | "Quality Assurance of Live Sound Reinforcement Equipment", R. Werner, AES Vienna 2020                                                                                                    |
| Specifications       | <ul> <li>Software</li> <li>C3 QC Software</li> <li>S13 QC – Motor and Suspension Check (MSC)</li> <li>S18 QC – Air Leak Detection (ALD)</li> <li>S21 QC - Production Noise Immunity (PNI)</li> </ul>                                                        |

### **10 References**

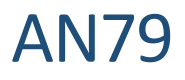

| <ul> <li>S35 QC – Yield Statistics (YST)</li> <li>S48 Statistics (STAT)</li> <li>S61 Time Frequency Analysis (TFA)</li> </ul> |
|----------------------------------------------------------------------------------------------------|
| <ul><li>S48 Statistics (STAT)</li><li>S61 Time Frequency Analysis (TFA)</li></ul>                                             |
| S61 Time Frequency Analysis (TFA)                                                                                             |
|                                                                                                    |
| <ul> <li>S63 QC – Spectrogram 3D Limits (3DL)</li> </ul>                                                                      |
| S65 QC – Spectrum Analysis (SAN)                                                                                              |
| Hardware                                                                                                    |
| • A4 – Microphones                                                                                                    |
| <ul> <li>A6 – Accessories for the Klippel Analyzer System</li> </ul>                                                          |
| • A8 – Multiplexer                                                                                                    |
| • H3 – Klippel Analyzer 3                                                                                                    |
| <ul> <li>H7 – Laser Card</li> </ul>                                                                                           |
| <ul> <li>H8 – Speaker Card</li> </ul>                                                                                         |
| • H9 – XLR Card                                                                                                    |
| Other                                                                                                    |
| Klippel PC Requirements                                                                                                    |
| Klippel Amplifier Requirements                                                                                                |
| Available on <u>klippel.de</u> .                                                                                              |

Find explanations for symbols at: <u>http://www.klippel.de/know-how/literature.html</u> Last updated: October 29, 2020 Designs and specifications are subject to change without notice

due to modifications or improvements.

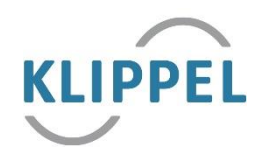